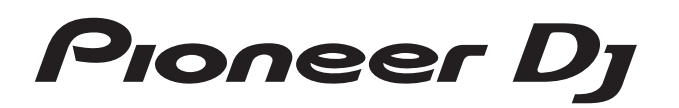

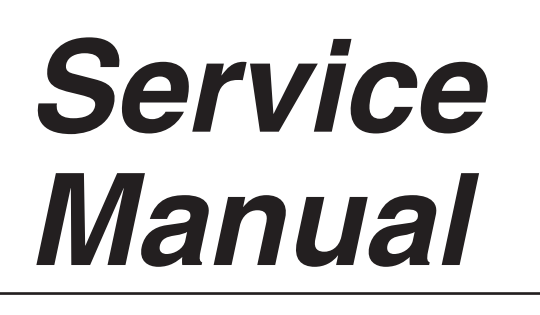

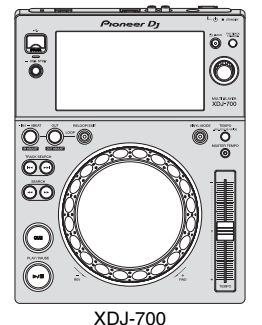

ORDER NO. **RRV4637** 

# **XDJ-700**

#### THIS MANUAL IS APPLICABLE TO THE FOLLOWING MODEL(S) AND TYPE(S).

| Model   | Туре  | Power Requirement | Remarks |
|---------|-------|-------------------|---------|
| XDJ-700 | UXJCB | AC 100 V to 240 V |         |
| XDJ-700 | SYXJ  | AC 100 V to 240 V |         |
| XDJ-700 | FLXJ  | AC 100 V to 240 V |         |
| XDJ-700 | AXJ   | AC 100 V to 240 V |         |

#### THIS SERVICE MANUAL SHOULD BE USED TOGETHER WITH THE FOLLOWING MANUAL(S).

| Model   | Order No. | Remarks                                                   |
|---------|-----------|-----------------------------------------------------------|
| XDJ-700 | RRV4638   | SCHEMATIC DIAGRAM, PCB CONNECTION DIAGRAM, PCB PARTS LIST |

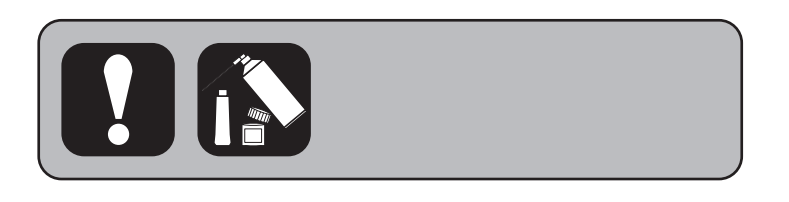

PIONEER CORPORATION 1-1, Shin-ogura, Saiwai-ku, Kawasaki-shi, Kanagawa 212-0031, Japan PIONEER ELECTRONICS (USA) INC. P.O. Box 1760, Long Beach, CA 90801-1760, U.S.A. PIONEER EUROPE NV Haven 1087, Keetberglaan 1, 9120 Melsele, Belgium PIONEER ELECTRONICS ASIACENTRE PTE. LTD. 253 Alexandra Road, #04-01, Singapore 159936 © Pioneer DJ Corporation 2015

# SAFETY INFORMATION

С

2

This service manual is intended for qualified service technicians; it is not meant for the casual do-ityourselfer. Qualified technicians have the necessary test equipment and tools, and have been trained to properly and safely repair complex products such as those covered by this manual.

З

Improperly performed repairs can adversely affect the safety and reliability of the product and may void the warranty. If you are not qualified to perform the repair of this product properly and safely, you should not risk trying to do so and refer the repair to a qualified service technician.

#### WARNING

B This product may contain a chemical known to the State of California to cause cancer, or birth defects or other reproductive harm.

Health & Safety Code Section 25249.6 - Proposition 65

#### - (FOR USA MODEL ONLY)

#### **1. SAFETY PRECAUTIONS**

The following check should be performed for the continued protection of the customer and service technician.

#### LEAKAGE CURRENT CHECK

Measure leakage current to a known earth ground (water pipe, conduit, etc.) by connecting a leakage current tester such as Simpson Model 229-2 or equivalent between the earth ground and all exposed metal parts of the appliance (input/output terminals, screwheads, metal overlays, control shaft, etc.). Plug the AC line cord of the appliance directly into a 120 V AC 60 Hz outlet and turn the AC power switch on. Any current measured must not exceed 0.5 mA.

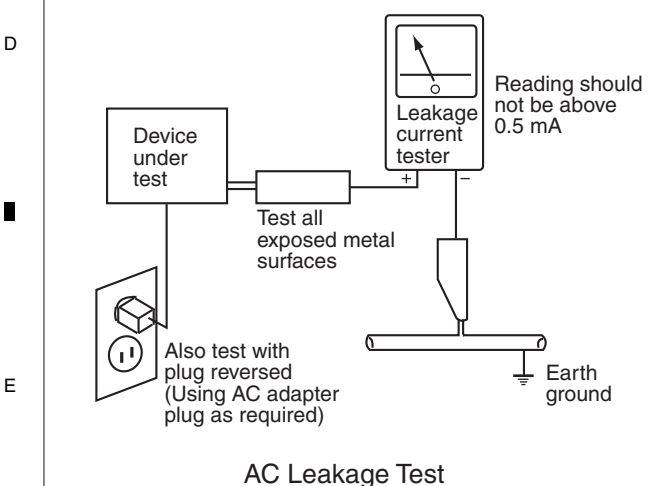

ANY MEASUREMENTS NOT WITHIN THE LIMITS OUTLINED ABOVE ARE INDICATIVE OF A POTENTIAL SHOCK HAZARD AND MUST BE CORRECTED BEFORE RETURNING THE APPLIANCE TO THE CUSTOMER.

#### 2. PRODUCT SAFETY NOTICE

Many electrical and mechanical parts in the appliance have special safety related characteristics. These are often not evident from visual inspection nor the protection afforded by them necessarily can be obtained by using replacement components rated for voltage, wattage, etc. Replacement parts which have these special safety characteristics are identified in this Service Manual.

Electrical components having such features are identified by marking with a  $\triangle$  on the schematics and on the parts list in this Service Manual.

The use of a substitute replacement component which does not have the same safety characteristics as the PIONEER recommended replacement one, shown in the parts list in this Service Manual, may create shock, fire, or other hazards.

Product Safety is continuously under review and new instructions are issued from time to time. For the latest information, always consult the current PIONEER Service Manual. A subscription to, or additional copies of, PIONEER Service Manual may be obtained at a nominal charge from PIONEER.

4

XDJ-700

3

### 

| SAFETY INFORMATION                              | 2  |   |
|-------------------------------------------------|----|---|
| 1. SERVICE PRECAUTIONS                          | 3  |   |
| 1.1 NOTES ON SOLDERING                          | 3  | А |
| 1.2 NOTES ON REPLACING PARTS                    | .4 |   |
| 1.3 SERVICE NOTICE                              | 4  |   |
| 2. SPECIFICATIONS                               | 5  |   |
| 3. BASIC ITEMS FOR SERVICE                      | 6  |   |
| 3.1 CHECK POINTS AFTER SERVICING                | 6  |   |
| 3.2 JIGS LIST                                   | 6  |   |
| 3.3 PCB LOCATIONS                               | 7  |   |
| 4. BLOCK DIAGRAM                                | 8  |   |
| 4.1 OVERALL WIRING DIAGRAM                      | 8  |   |
| 4.2 SIGNAL BLOCK DIAGRAM                        | 9  |   |
| 4.3 POWER SUPPLY BLOCK DIAGRAM                  | 10 |   |
| 5. DIAGNOSIS                                    | 1  | В |
| 5.1 POWER ON SEQUENCE1                          | 11 |   |
| 5.2 TROUBLESHOOTING1                            | 12 |   |
| 5.3 CONNECTION CONFIRMATION WITH THE PC         | 20 |   |
| 6. SERVICE MODE                                 | 21 |   |
| 6.1 SERVICE MODE                                | 21 |   |
| 6.2 ABOUT THE DEVICE                            | 29 |   |
| 7. DISASSEMBLY                                  | 30 |   |
| 8. EACH SETTING AND ADJUSTMENT                  | 38 |   |
| 8.1 NECESSARY ITEMS TO BE NOTED                 | 38 |   |
| 8.2 FIRMWARE UPDATE / RECOVERY                  | 38 |   |
| 8.3 WRITING THE SERIAL NUMBER OF THE UNIT       | 38 |   |
| 8.4 JOG DIAL ROTATION LOAD ADJUSTMENT           | 39 | С |
| 8.5 ITEMS FOR WHITCH USERS SETTING IS AVAILABLE | 10 |   |
| 9. EXPLODED VIEWS AND PARTS LIST                | 11 |   |
| 9.1 PACKING SECTION                             | 11 |   |
| 9.2 EXTERIOR SECTION                            | 13 |   |
| 9.3 DISPLAY SECTION                             | 15 |   |
| 9.4 JOG DIAL SECTION                            | 17 |   |
|                                                 |    |   |

6

7

8

### 1. SERVICE PRECAUTIONS 1.1 NOTES ON SOLDERING

5

For environmental protection, lead-free solder is used on the printed circuit boards mounted in this unit.
 Be sure to use lead-free solder and a soldering iron that can meet specifications for use with lead-free solders for repairs accompanied by reworking of soldering.
 Do NOT use a coldering iron where the control of a control of the control of the contr

Do NOT use a soldering iron whose tip temperature cannot be controlled.

6

3

8

D

Е

F

# 1.2 NOTES ON REPLACING PARTS

| A cont Norma | Parts that is Difficult to Replace |                            |                    |                                             |
|--------------|------------------------------------|----------------------------|--------------------|---------------------------------------------|
| Assy Name    | Ref No.                            | Function                   | Part No.           | Remarks                                     |
| MAIN Assy    | IC2                                | Authentication Coprocessor | H337S3959          | USON package<br>(UltraSmallOutlineNon-lead) |
|              | IC8                                | MAIN CPU                   | R8A77240D500BG2    | BGA package                                 |
|              | IC11, 14                           | DDR2                       | M14D51216322R5BG2K | BGA package                                 |
|              | IC301                              | DSP                        | D810K013DZKB400    | BGA package                                 |
|              | IC701                              | LCD Backlight Power IC     | BD81A04EFV-M       | IC with heat-pad                            |
|              | IC702                              | LCD Power IC               | R1290K103A         | QFN, IC with heat-pad                       |
|              | IC1202                             | USBA Current Limit IC      | TPS2557DRB         | QFN, IC with heat-pad                       |
|              | IC1203                             | ETHER PHY                  | LAN8720A-CP        | QFN, IC with heat-pad                       |
|              | IC1301, 1302                       | 12 V→3.3 V DC/DC Converter | BD9328EFJ          | IC with heat-pad                            |
|              | IC1303                             | 12 V→1.2 V DC/DC Converter | BD9328EFJ          | IC with heat-pad                            |

3

The part listed below is difficult to replace as a discrete component part. When the part listed in the table is defective, replace whole Assy.

2

### **1.3 SERVICE NOTICE**

#### <sub>c</sub> About the Flash ROM (IC13) in the MAIN Assy

Replacement of the Flash ROM (IC13) in the MAIN Assy is not possible during service, because writing of the MAC address on the production line is required.

Therefore, the Flash ROM (IC13) is not supplied as a service part. If the Flash ROM is defective, replace the whole MAIN Assy. After replacing the the MAIN Assy, writing of the serial number of the unit is required.

For details on how to write the serial number, see "8.3 WRITING THE SERIAL NUMBER OF THE UNIT."

#### About backup of the UTILITY settings

As this unit is provided with user-settable UTILITY settings (such as the Play mode setting,) it is recommended that you back up the settings before starting repair. The settings can be stored for backup in a USB memory device. For details on how to back up and restore data, see "■ How to Back Up and Restore the Settings" in "8.5 ITEMS FOR WHICH USER SETTINGS ARE AVAILABLE ."

D

А

в

#### About discharging

If the 29-pin flexible cable connecting CN2001 on the PNLB Assy and CN1103 on the MAIN Assy of the control panel section is disconnected, be sure to unplug the Power cord then wait 3 minutes or more before reconnecting the flexible cable.

4

This is because the internal electrical charge remains in the power circuit for a while after the Power cord is unplugged. If the flexible cable is connected in such a state, L706 will be damaged.

If the ICP is damaged, no buttons or LEDs of the unit will light and nothing will be displayed when the POWER switch is set to ON.

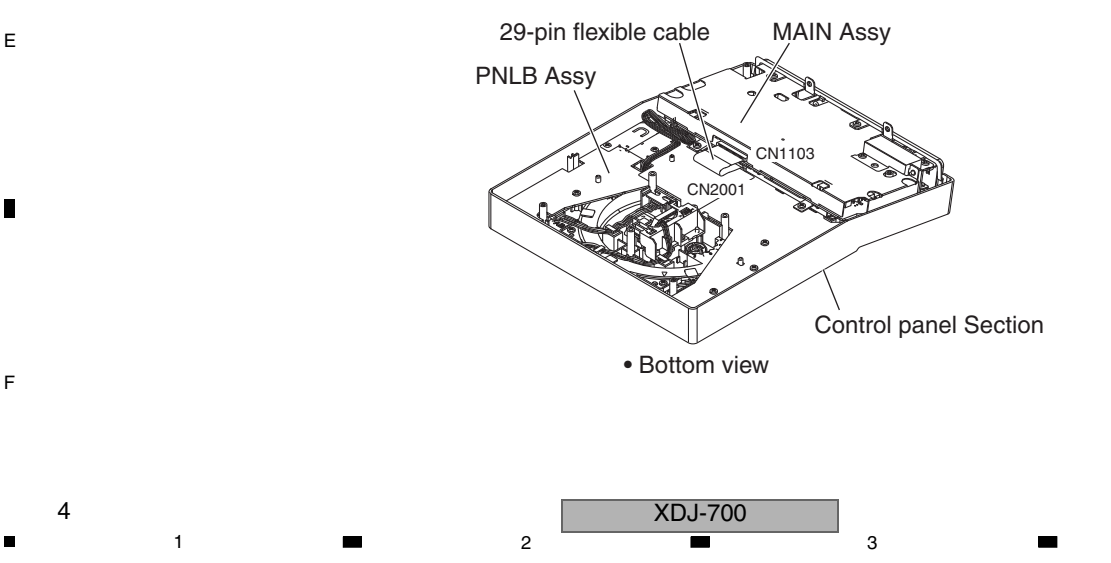

### 5 2. SPECIFICATIONS

#### AC adapter

| Power AC 10                 | 0 V to 240 V, 50 Hz/60 Hz |
|-----------------------------|---------------------------|
| Rated current               | 0.6 A                     |
| Rated output                | DC 12 V, 2 A              |
| Power consumption (standby) | 0.5 W                     |

6

#### General - Main Unit

| Power consumption                   | DC 12 V, 1200 mA            |
|-------------------------------------|-----------------------------|
| Main unit weight                    | 2.0 kg (4.4 lb)             |
| (When not attached with the stand)  | 1.7 kg (3.7 lb)             |
| External dimensions                 |                             |
|                                     | mm (H)× 307.8 mm (D)        |
| (9.3 in. (W) ×                      | 4.1 in. (H) × 12.1 in. (D)) |
| (When not attached with the stand)  |                             |
| 238 mm (W) × 78.8                   | mm (H) ×307.8 mm (D)        |
| (9.3 in. (W) ×                      | 3.1 in. (H) ×12.1 in. (D) ) |
| Tolerable operating temperature     | +5 °C to +35 °C             |
| Tolerable operating humidity5% to 8 | 35 % (no condensation)      |
|                                     |                             |
| Analog audio output (AUDIO OUT L/B) |                             |

#### Analog audio output (AUDIO OUT L/R)

| Output terminals          | RCA terminal   |
|---------------------------|----------------|
| Output Level              |                |
| Frequency response        | 4 Hz to 20 kHz |
| S/N ratio                 | 115 dB         |
| Total harmonic distortion | 0.003 %        |

| USB downstream section (USB) |                 |
|------------------------------|-----------------|
| Port                         | Туре А          |
| Power supply                 | 5 V/1 A or less |

| USB upstream section (USB) |       |
|----------------------------|-------|
| PortT                      | уре В |

#### LAN (PRO DJ LINK)

5

| Rating | 100Base-TX |
|--------|------------|
|--------|------------|

#### Main display

Display type ...... Active matrix TFT liquid crystal display (LCD) 

• The specifications and design of this product are subject to change without notice.

#### Accessories

• Power cord (UXJCB: XDG3052) (SYXJ: ADG1154) (FLXJ: ADG1154, ADG7097) (AXJ: ADG7079)

7

8

А

В

С

D

Е

F

5

8

- Audio cable × 1 (XDE3045)
- LAN cable × 1 (DDE1141)
- AC adapter × 1 (DWR1546)

XDJ-700

7

6

• Operating Instructions (Quick Start Guide) × 1 (UXJCB: DRH1313) (SYXJ: DRH1314) (FLXJ: DRH1315) (AXJ: DRH1316)

# 3. BASIC ITEMS FOR SERVICE 3.1 CHECK POINTS AFTER SERVICING

#### A Items to be checked after servicing

To keep the product quality after servicing, confirm recommended check points shown below.

| 1 | No. | Procedure                                                                  | Check points                                                                                               |
|---|-----|----------------------------------------------------------------------------|----------------------------------------------------------------------------------------------------|
|   | 1   | Confirm the firmware version on Service mode.                              | The version of the firmware must be latest.<br>Update firmware to the latest one, if it is not the latest. |
|   | 2   | Confirm whether the customer complain has been solved.                     | The customer complain must not be reappeared.                                                              |
|   | 3   | Check the connection of each interface.                                    |                                                                                                    |
|   |     | Playback data contained in the device connected to USB A.                  | Audio, Search and operations must be normal.                                                               |
|   |     | USB B.                                                                     | The PC must be linked.                                                                                     |
| п |     | LINK.                                                                      | The PC must be linked.                                                                                     |
| D | 4   | Check output signals while the Jog dial or TEMPO slider is being operated. | Audio and operations must be normal.                                                                       |
|   | 5   | Check the keys on the unit.                                                | Check whether a product can be operated properly by buttons on the product.                                |
|   | 6   | Check the LCD display.                                                     | Check that there is no dirt or dust trapped inside the LCD display.                                        |
|   | 7   | Check the Touch panel.                                                     | Check whether a product can be operated properly in an all-black screen of the Service mode.               |
|   | 8   | Check the appearance of the product.                                       | No scratches or dirt on its appearance after receiving it for service.                                     |

3

4

See the table below for the items to be checked regarding audio.

| Item to be checked regarding audio |                    |  |
|------------------------------------|--------------------|--|
| Distortion                         | Volume too high    |  |
| Noise                              | Volume fluctuating |  |
| Volume too low                     | Sound interrupted  |  |

С

D

# 3.2 JIGS LIST

#### Jigs List

|   | Jig Name                               | Part No. | Purpose of use / Remarks                                                                                                    |
|---|----------------------------------------|----------|----------------------------------------------------------------------------------------------------|
| E | Software for writing the serial number | GGS1177  | For writing the serial number of the unit to the MAIN Assy after replacement.<br>The zipped writing tool (mmpforseigi.exe) and data file (hidcom.dll) are<br>posted at Niis.<br>See "8.3 WRITING THE SERIAL NUMBER OF THE UNIT." |

#### Lubricants and Glues List

## 

| Name            | Part No. | Remarks                          |
|-----------------|----------|----------------------------------|
| Lubricating oil | GYA1001  | Refer to "9.4 JOG DIAL SECTION". |

XDJ-700

3

4

2

6

1

F

# ■ 3.3 PCB LOCATIONS

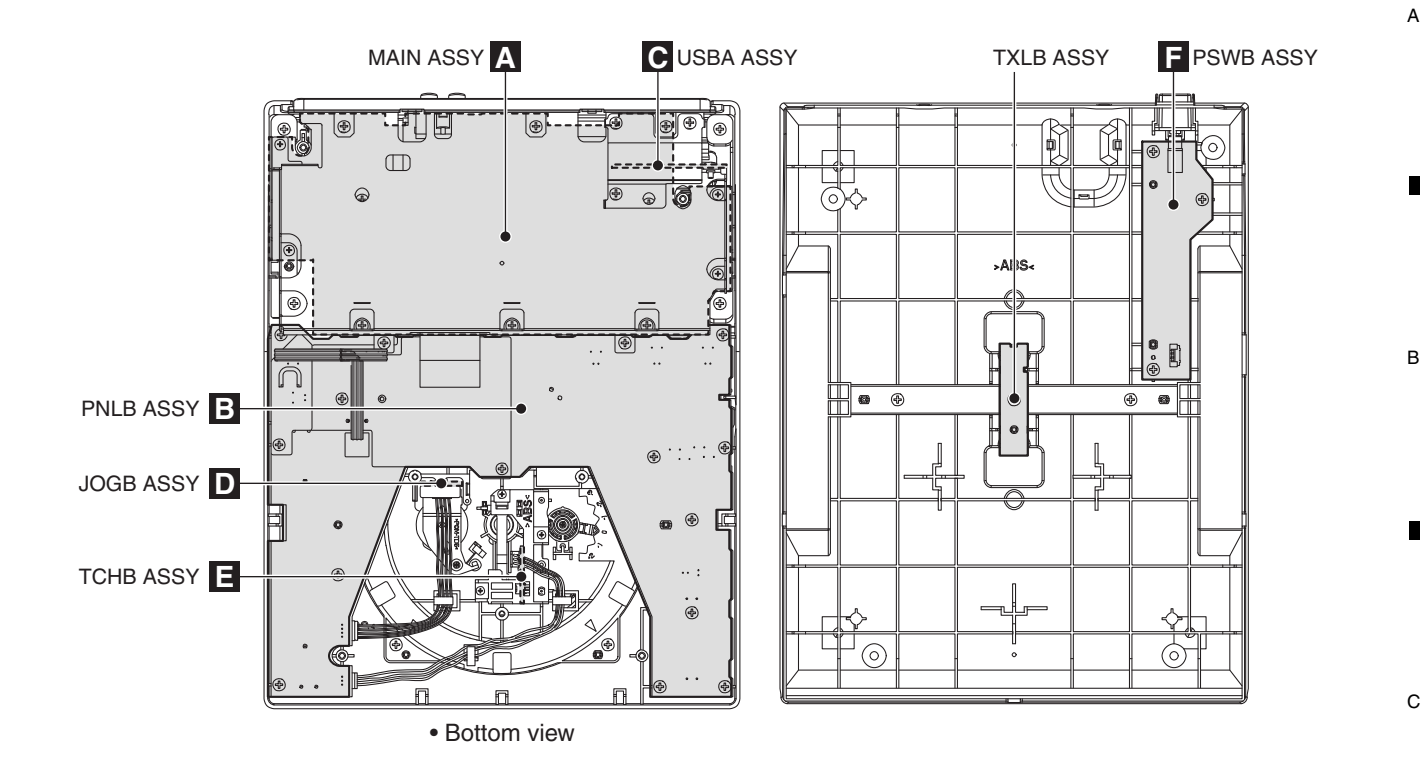

D

Е

F

| NOTES: | • Parts marked by "NSP" are generally unavailable because they are not in our Master Spare Parts List.          |
|--------|----------------------------------------------------------------------------------------------------|
| •      | • The $\triangle$ mark found on some component parts indicates the importance of the safety factor of the part. |
|        | Therefore, when replacing, be sure to use parts of identical designation.                                       |

| <u>Mark</u> | No. Description | Part No. |
|-------------|-----------------|----------|
| LIST        | OF ASSEMBLIES   |          |
|             | 1MAIN ASSY      | DWX3744  |
| NSP         | 1PNL ASSY       | DWM2581  |
|             | 2PNLB ASSY      | DWX3745  |
|             | 2JOGB ASSY      | DWX3746  |
|             | 2TCHB ASSY      | DWX3747  |
|             | 2PSWB ASSY      | DWX3748  |
|             | 2USBA ASSY      | DWX3749  |
|             | 2TXLB ASSY      | DWX3750  |
|             |                 |          |

XDJ-700

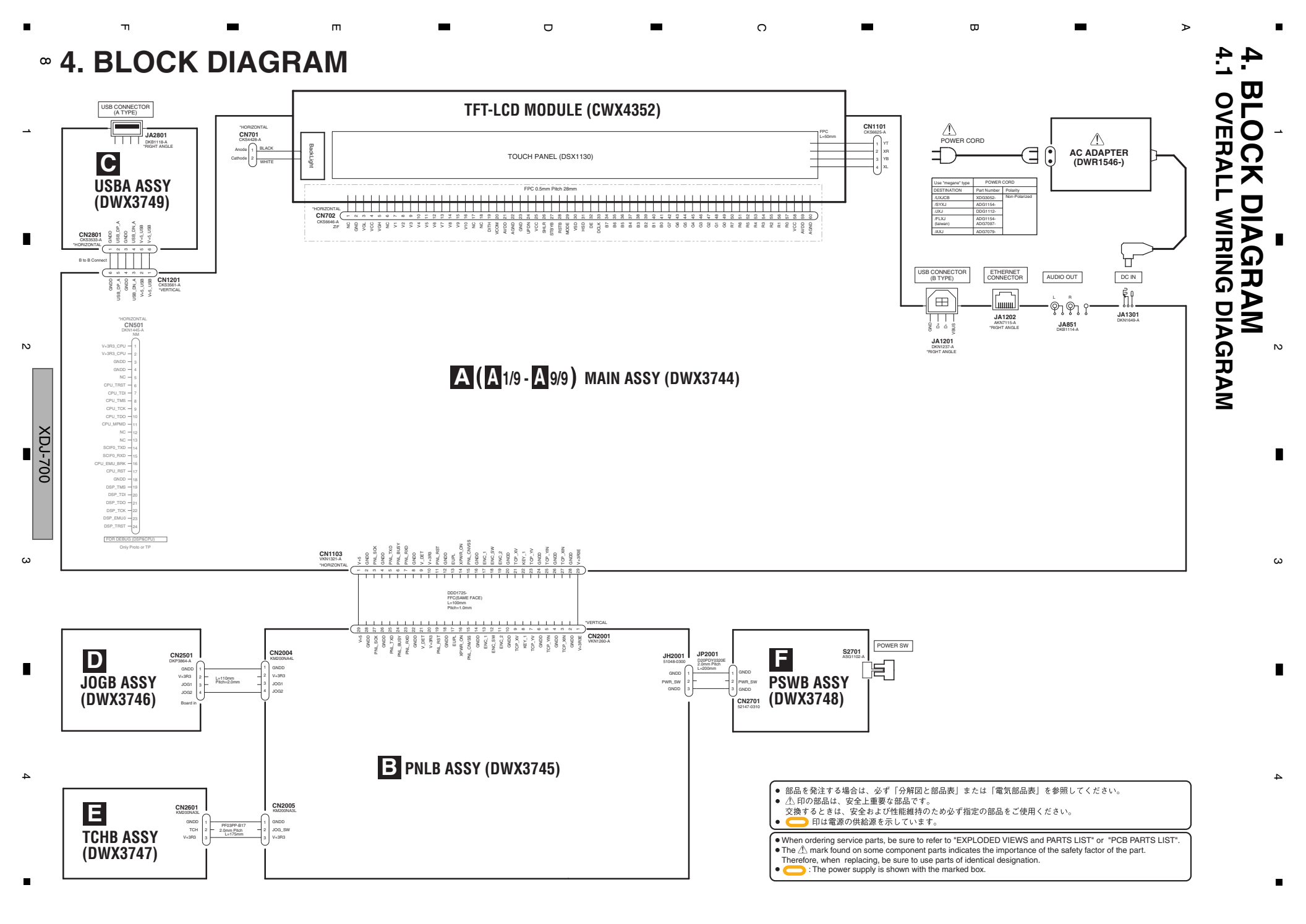

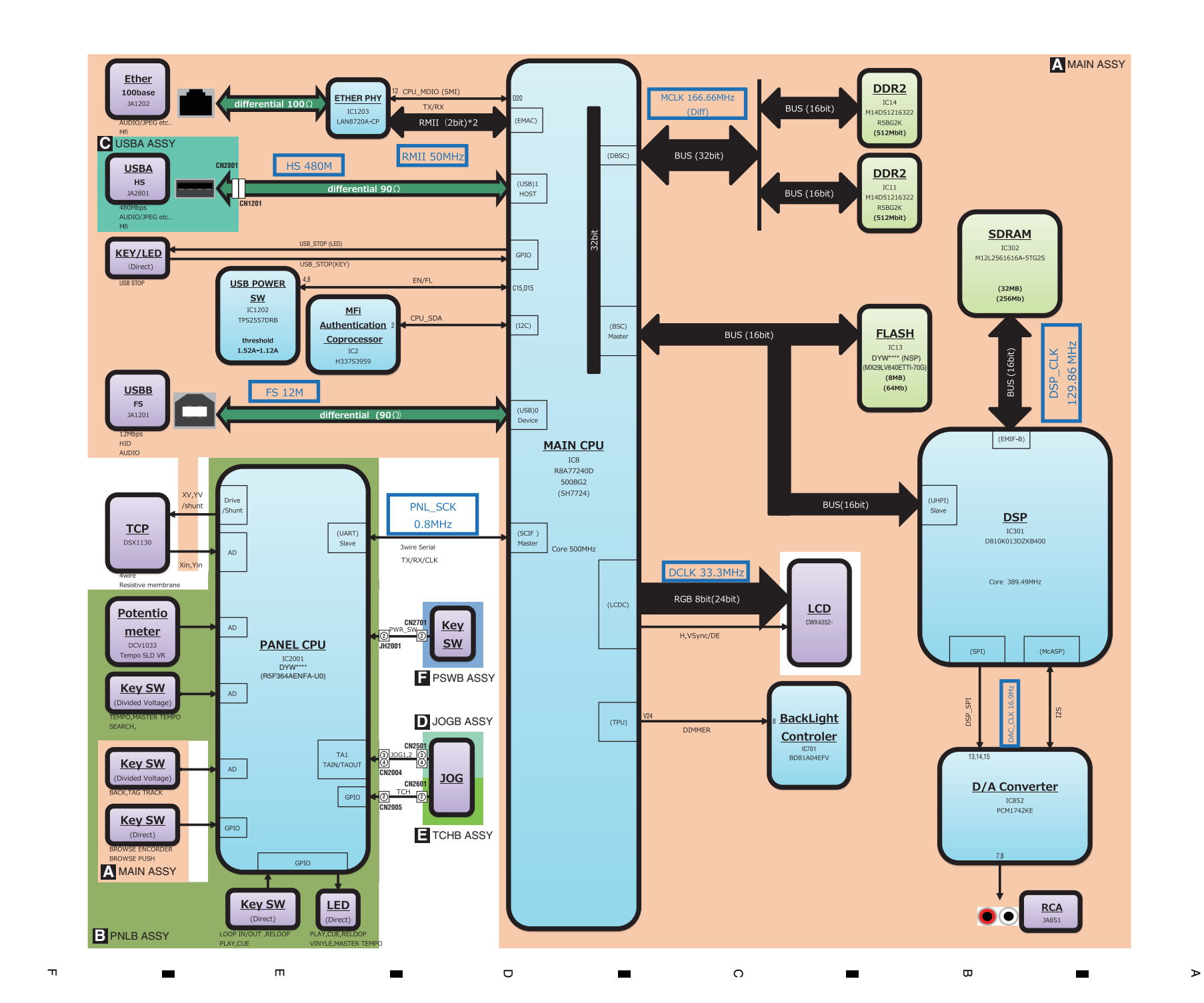

7

ω

9

ω

σ

ი

XDJ-700

 $\overline{}$ 

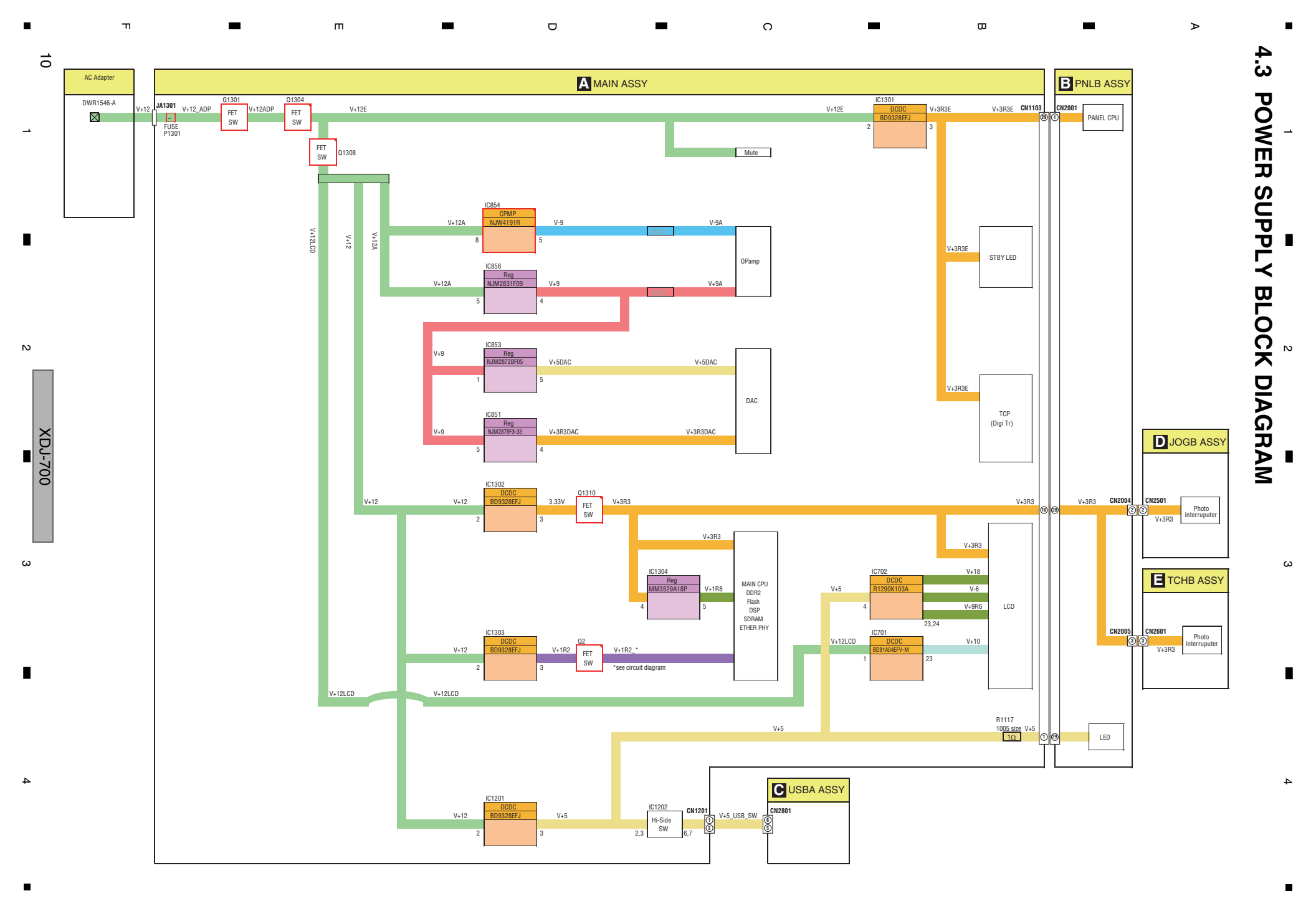

# 5. DIAGNOSIS 5.1 POWER ON SEQUENCE

5

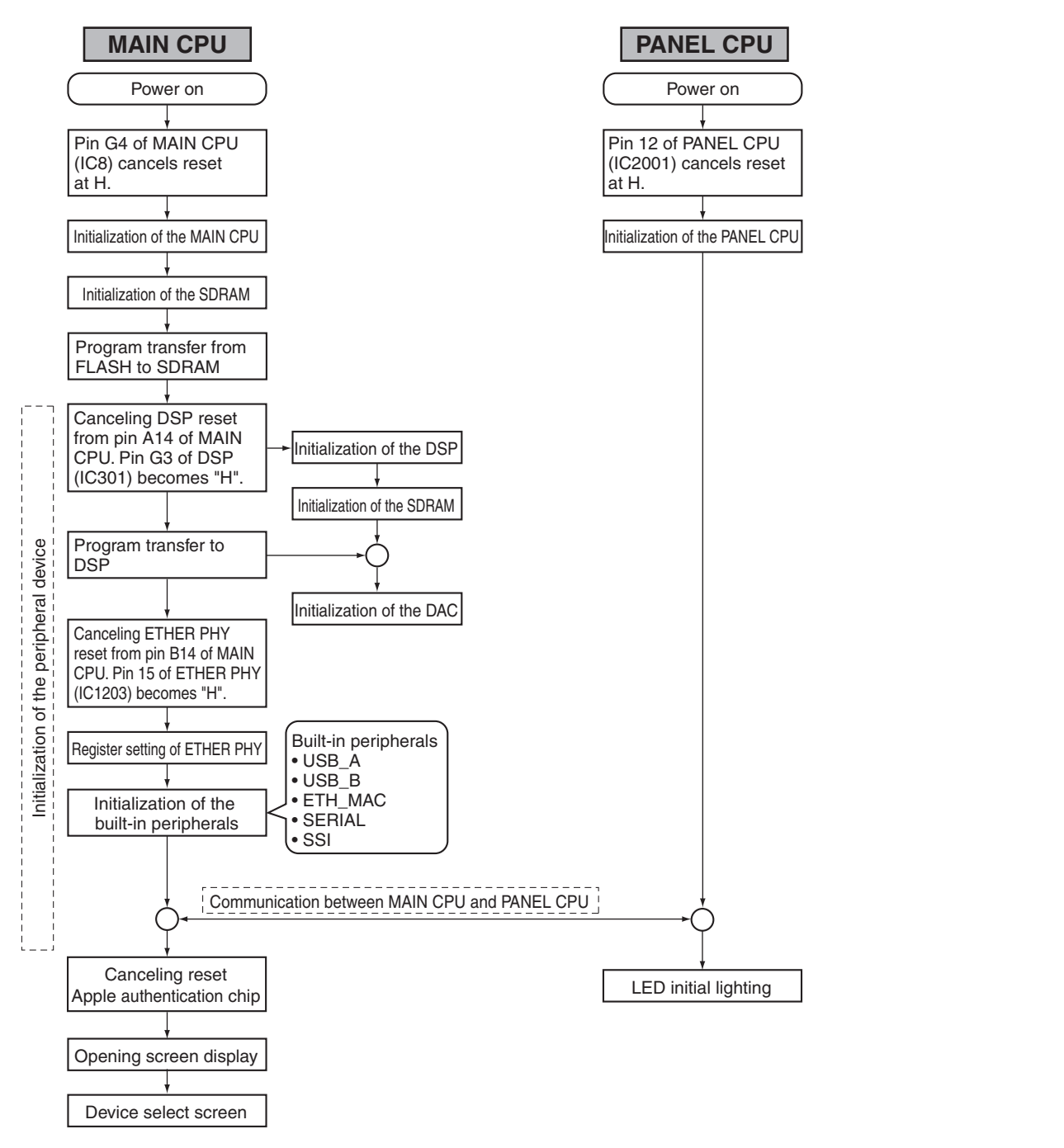

7

8

А

В

С

D

Е

F

XDJ-700

6

11

# 5.2 TROUBLESHOOTING

A In this section, causes of failure, diagnostics points, and corrective measures can be searched for according to symptoms. Before disassembling this unit, it is recommended to infer a failure point by performing a status check and referring to the error code.

For the relationship of each power-supply and signal system, see "4. BLOCK DIAGRAM," and "10. SCHEMATIC DIAGRAM." If software of the product is updated before performing diagnostics, check that software updating has been performed properly before proceeding to diagnostics.

If software updating has not been performed properly, update the software, following the instructions in [6] Firmware update of "6.1 SERVICE MODE."

#### Contents

- [0] Prior Confirmation
- [1] Failure in Startup
- В [2] Display (LED)
  - [3] Operations (Button/Volume/Rotary enncoder / Jog dial / Touch panel)
  - [4] USB (Type A/Type B)

- [5] LAN

З

The waveform numbers confirmation-point numbers (10.13 WAVEFORMS) described in this section correspond to the numbers on the "10. SCHEMATIC DIAGRAM" and "11. PCB DIAGRAM" .

Be sure to check the failure points, as well as check for failure in their peripheral circuits.

2

#### [0] Prior Confirmation

[0-1] Checking in Service Mode

| ~ | No. | Cause | <b>Diagnostics Point</b> | Item to be Checked                                  | Corrective Action                                               | Reference        |
|---|-----|-------|--------------------------|-----------------------------------------------------|-----------------------------------------------------------------|------------------|
| 0 | 1   |       |                          | Check for the location of a defect in Service mode. | See the section describing locations of defects in this manual. | 6.1 SERVICE MODE |

[0-2] Checking the Alarm Port

If "[0-1] Checking in Service Mode" is performed, this check is not required.

| Alarm port on<br>the MAIN Assy<br>(Fig. 1) Check the output waveforms from the<br>alarm port. If an output waveform is judged to be improper,<br>see the section describing locations of defects in<br>this manual | - | No. | Cause | <b>Diagnostics</b> Point                   | Item to be Checked                              | Corrective Action                                                                                                    | Reference                                             |
|----------------------------------------------------------------------------------------------------|---|-----|-------|--------------------------------------------|-------------------------------------------------|----------------------------------------------------------------------------------------------------|-------------------------------------------------------|
| (rig. r)                                                                                                    |   | 1   |       | Alarm port on<br>the MAIN Assy<br>(Fig. 1) | Check the output waveforms from the alarm port. | If an output waveform is judged to be improper,<br>see the section describing locations of defects in<br>this manual. | 6.1 SERVICE MODE<br>_[5] Outputs of the<br>Alarm Port |

D

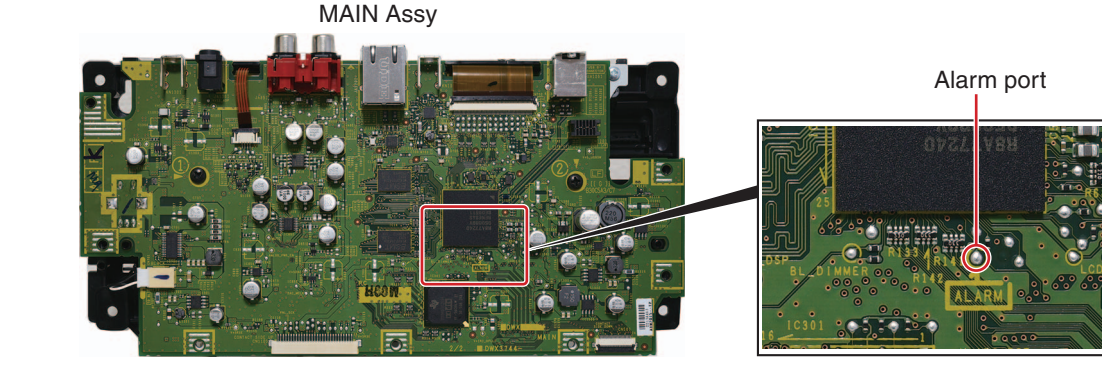

Е

F

Fig. 1

#### [0-3] Checking Cables

| No. | Cause                                                           | <b>Diagnostics Point</b> | Item to be Checked                                                                                        | Corrective Action                                              | Reference                                                 |
|-----|-----------------------------------------------------------------|--------------------------|----------------------------------------------------------------------------------------------------|----------------------------------------------------------------|-----------------------------------------------------------|
| 1   | Disconnection,<br>breakage, or<br>loose connection<br>of cables | Cables                   | Check that all the cables are securely<br>connected.<br>Check that there is no breakage in the<br>cables. | Securely connect the cables. If a cable is broken, replace it. | 4.1 OVERALL<br>WIRING DIAGRAM<br>10. SCHEMATIC<br>DIAGRAM |

#### [1] Failure in Startup

#### [1-1] No power

| No. | Cause                                      | <b>Diagnostics Point</b> | Item to be Checked | Corrective Action                                                                 | Reference |
|-----|--------------------------------------------|--------------------------|--------------------|-----------------------------------------------------------------------------------|-----------|
| 1   | The AC adapter does not function properly. | AC adapter               | Check V+12.        | If V+12 (JA1301 pin 1) is not output,<br>the AC adapter is defective. Replace it. |           |
| 12  | 1                                          |                          | 2 XDJ-700          | 3 •                                                                               | 4         |

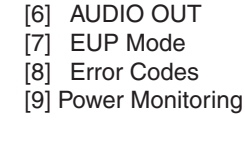

| No. | Cause                                                       | <b>Diagnostics Point</b> | Item to be Checked                         | Corrective Action                                                                                                    | Reference                        |
|-----|-------------------------------------------------------------|--------------------------|--------------------------------------------|----------------------------------------------------------------------------------------------------|----------------------------------|
| 2   | The SW power<br>does not function<br>properly.              | PNLB Assy,<br>LCDB Assy  | Check V+3R3_PNL.                           | The regulator IC (IC1301) may be loosely connected<br>with its peripheral devices or a part may be defective.<br>Correct loose connection. If the symptom persists,<br>replace the defective part.                  |                                  |
| 3   | The EUP control<br>unit does not<br>function properly.      | MAIN Assy                | Check the XPWR_ON signal.                  | If the signal of XPWR_ON is L, may be loosely<br>connected with its peripheral devices or a part may be<br>defective. Correct loose connection. If the symptom<br>persists, replace the defective part. (Q1, Q2007) |                                  |
| 4   | Various power<br>supply ICs do<br>not function<br>properly. | MAIN Assy                | Check each power-supply IC.                | The power IC and its peripheral devices for each<br>power supply may be loosely connected or a part<br>may be defective. Correct loose connection.<br>If the symptom persists, replace the defective part.          |                                  |
| 5   | Defective<br>CPU_RST signal                                 | MAIN Assy                | Check the CPU_RST signal.                  | If CPU_RST is "L" although the V+3R3_CPU is<br>normal, the RESET IC (IC6) is defective or the<br>relevant connection is poor.<br>Correct loose connection. If the symptom<br>persists, replace the defective part.  |                                  |
| 6   | Defective<br>SYS_CLK signal                                 | MAIN Assy                | Check the SYS_CLK (=33.333333 MHz) signal. | The X2 or Logic IC (IC3) may be loosely connected<br>with its peripheral devices or a part may be defective.<br>Correct loose connection. If the symptom persists,<br>replace the defective part.                   | 10.13 WAVEFORMS<br>① (IC3-pin 7) |

6

7

8

#### [1-2] Indications on the LCD Check the indications on the LCD. Nothing is displayed on the LCD. (Black screen)

5

| No. | Cause                                                   | <b>Diagnostics Point</b> | Item to be Checked                                                                                                    | Corrective Action                                                                                                    | Reference                           |
|-----|---------------------------------------------------------|--------------------------|----------------------------------------------------------------------------------------------------|----------------------------------------------------------------------------------------------------|-------------------------------------|
| 1   | Power for<br>backlight is not<br>input properly.        | MAIN Assy                | Check the connection of the backlight power<br>connector (CN701) and the mounting status<br>of the peripheral parts of the power-supply<br>circuit for backlighting (IC701).                                                                | Possible causes are poor connection of the backlight<br>power connector (CN701) and defective power-supply<br>circuit for backlighting. Correct loose connection.<br>If the symptom persists, replace the defective part. |                                     |
| 2   | Defective<br>LCD_CLK signal                             | MAIN Assy                | Check the LCD_CLK (= approximately 32.3 to 33.3 MHz) signal.                                                                                                    | The IC1 may be loosely connected with its<br>peripheral devices or a part may be defective.<br>Correct loose connection. If the symptom persists,<br>replace the defective part.                                          |                                     |
| 3   | Loose connections<br>between MAIN CPU<br>and LCD module | MAIN Assy                | LCheck the power source and signals to<br>the LCD module (CN702).<br>• VAVDD (pin 59), VGL (pin 3),<br>V+3R3LCD (pin 4), VGH (pin 5)<br>• DCLK (pin 33 = approximately 32 MHz),<br>DE (pin 32), RSTB (pin 28 ="H"),<br>STBYB (pin 27 = "H") | Check the signals described in the left adjacent<br>column at CN702 to identify a defective part then<br>correct connection or replace the defective part<br>with a new one.                                              | 10.13 WAVEFORMS<br>② (CN702-pin 33) |

The colors displayed on the LCD are improper.

| No. | Cause                                                   | <b>Diagnostics Point</b> | Item to be Checked                                                                                                    | Corrective Action                                                                                                    | Reference |
|-----|---------------------------------------------------------|--------------------------|----------------------------------------------------------------------------------------------------|----------------------------------------------------------------------------------------------------|-----------|
| 1   | Loose connections<br>between MAIN CPU<br>and LCD module | MAIN Assy                | LCheck the power source and signals to<br>the LCD module (CN702).<br>• B7 : B2 (pin 34 : 39),<br>G7 : G2 (pin 42 : 47),<br>R7 : R2 (pin 50 : 55) | Check the signals described in the left adjacent<br>column at the MAIN CPU (IC8), CN702 to<br>identify a defective part then correct connection<br>or replace the defective part with a new one. |           |

#### [2] Display (LED)

All LEDs except USB\_STOP are controlled by the PANEL CPU (IC2001).

#### [2-1] An LED does not light.

5

| No. | Cause                      | <b>Diagnostics Point</b> | Item to be Checked                                                                                                    | Corrective Action                                                                                                    | Reference |
|-----|----------------------------|--------------------------|----------------------------------------------------------------------------------------------------|----------------------------------------------------------------------------------------------------|-----------|
| 1   | Defective LEDs             | PNLB Assy                | Check that soldering at the LED in question<br>is properly made. If it is OK, check that the<br>forward voltage (2.2 - 2.7 V) is present at<br>both ends of the LED. | Correct any defective soldering.<br>If the forward voltage is present, then the LED<br>itself is defective. Replace it.                    |           |
| 2   | Defective drive<br>circuit | PNLB Assy                | Check that the control signal for the LED in question is output from the PANEL CPU (IC2001).                                                                         | If the LED does not light even if the control signal is<br>output properly, then the transistor is defective. Replace it.                  |           |
| 3   | Defective PANEL<br>CPU     | PNLB Assy                | If the symptom persists after the above corrections.                                                                                                    | Check the connection between the PANEL CPU (IC2001) and the LED in question. If the connection is OK, the port may be damaged. Replace it. |           |

Е

13

XDJ-700

7

6

#### <sup>A</sup> [3] Operations (Button / Volume / Rotary encoder / Jog dial / Touch panel)

2

As operations of all buttons, variable volumes, rotary encoder , Jog dial and Touch panel can be checked in Service mode, it is recommended to check operations of those controls in Service mode before proceeding to the subsequent checks. (For details, refer to 6. SERVICE MODE.)

3

4

[3-1] No key functions.

1

#### No key functions. (except USB STOP button)

| - | No. | Cause                                   | <b>Diagnostics Point</b> | Item to be Checked                                                                              | Corrective Action                                                                                                    | Reference                            |
|---|-----|-----------------------------------------|--------------------------|-------------------------------------------------------------------------------------------------|----------------------------------------------------------------------------------------------------|--------------------------------------|
|   | 1   | Defective<br>Power SW                   | PNLB Assy                | Check if there is loose connection on the signal line from the PANEL CPU (IC2001) up to the SW. | If there is no loose connection and if the signal<br>does not become L when the Power SW is<br>pressed, that SW is defective. Replace it.                                                                              |                                      |
| В | 2   | Defective<br>RST signal of<br>PANEL CPU | PNLB Assy                | Check the RST signal of the PANEL CPU (IC2001 pin 12).                                          | If Pin 12 of IC8003 is "L" although the V+3R3E is<br>normal, the RESET IC (IC2003) or Q2005 is<br>defective or the relevant connection is poor.<br>Correct connection or replace the defective part<br>with a new one. |                                      |
|   | 3   | Defective<br>CLK signal of<br>PANEL CPU | PNLB Assy                | Check the CLK signal of the PANEL CPU<br>(IC2001 pin 13 = 4 MHz).                               | The X2001 may be loosely connected with its<br>peripheral devices or a part may be defective.<br>Correct loose connection. If the symptom persists,<br>replace the defective part.                                     | 10.13 WAVEFORMS<br>③ (IC2001-pin 15) |
|   | 2   | Defective PANEL<br>CPU                  | PNLB Assy                | If the symptom persists after the above corrections.                                            | Check the connection of the PANEL CPU<br>(IC2001). If the connection is OK, the port may<br>be damaged. Replace it.                                                                                                    |                                      |

The USB STOP button does not function. (The signal from the USB STOP button is input to the MAIN CPU.)

| _ | No. | Cause                 | <b>Diagnostics</b> Point | Item to be Checked                                                                          | Corrective Action                                                                                                    | Reference |
|---|-----|-----------------------|--------------------------|---------------------------------------------------------------------------------------------|----------------------------------------------------------------------------------------------------|-----------|
| С | 1   | Defective SW          | PNLB Assy,<br>MAIN Assy  | Check if there is loose connection on the signal line from the MAIN CPU (IC8) up to the SW. | If there is no loose connection and if the signal<br>does not become L when the SW is pressed,<br>that SW is defective. Replace it. |           |
|   | 2   | Defective<br>MAIN CPU | MAIN Assy                | If the symptom persists after the above corrections.                                        | The MAIN CPU (IC8) is defective.<br>Replace the MAIN Assy.                                                                          |           |

D

#### [3-2] Variable volumes not controllable TEMPO slider not controllable

| No. | Cause                    | <b>Diagnostics</b> Point | Item to be Checked                                             | Corrective Action                                                                                                    | Reference |
|-----|--------------------------|--------------------------|----------------------------------------------------------------|----------------------------------------------------------------------------------------------------|-----------|
| 1   | Defective<br>TEMPOslider | PNLB Assy                | Check the waveform of signals on the signal line (ADCT, ADIN). | If the voltage on the signal line (ADIN) fluctuates within the range of 0–3.3 V, with 1.65 V at the center, go to Step 2. If it does not, the TEMPO slider (VR2001) is defective. Replace it. |           |
| 2   | Defective PANEL<br>CPU   | PNLB Assy                | If the symptom persists after the above corrections.           | Check the connection of the PANEL CPU<br>(IC2001). If the connection is OK, the port may<br>be damaged. Replace it.                                                                           |           |

#### [3-3] The Rotary encoder does not work.

No response when the Rotary selector is operated

| No. | Cause                                                      | <b>Diagnostics</b> Point | Item to be Checked                                                                                                    | Corrective Action                                                                                                    | Reference |
|-----|------------------------------------------------------------|--------------------------|----------------------------------------------------------------------------------------------------|----------------------------------------------------------------------------------------------------|-----------|
| 1   | Loose connections<br>in the signal line<br>or defective SW | MAIN Assy,<br>PNLB Assy  | Check the connections of the signal lines for<br>ENC_SW, ENC1, and ENC2. When the SW is<br>pressed, the ENC_SW signal must become L,<br>and when it is turned, the waveforms of the<br>signal lines for ENC1 and ENC2 must change. | The PANEL CPU (IC2001) and SW may be<br>loosely connected or they may be defective.<br>Reconnect them securely.<br>If the symptom persists, replace them. |           |
| 2   | Defective PANEL<br>CPU                                     | PNLB Assy                | If the symptom persists after the above corrections.                                                                                                    | Check the connection of the PANEL CPU<br>(IC2001). If the connection is OK, the port may<br>be damaged. Replace it.                                       |           |

F

Е

XDJ-700

2

4

# [3-4] Abnormalities regarding the Jog dial Turning of the Jog dial is not detected

|      | 0 0                                            |                          |                                                                                                    |                                                                                                    |                                                                           |
|------|------------------------------------------------|--------------------------|----------------------------------------------------------------------------------------------------|----------------------------------------------------------------------------------------------------|---------------------------------------------------------------------------|
| No.  | Cause                                          | Diagnostics Point        | Item to be Checked                                                                                                    | Corrective Action                                                                                                    | Reference                                                                 |
| 1    | Defective photo<br>interrupter or<br>PANEL CPU | JOGB Assy,<br>PNLB Assy  | Check the waveforms of the signal lines (JOG1/JOG2).                                                                                                    | If no waveform can be confirmed, the photo interrupter<br>(PC2501) may be defective. Replace it.<br>If a waveform can be confirmed, the signal line may be<br>loosely connected or the PANEL CPU (IC2001) may<br>be defective. Reconnect the signal line.<br>If the symptom persists, replace it.                                                                                | 10.13 WAVEFORMS<br>(4)5<br>(CN2004-pin 3 (JOG1))<br>(CN2004-pin 4 (JOG2)) |
| 2    | Defective<br>encoder plate                     | Jog dial Section         | Check if the encoder plate has come off Gear A or is dirty.                                                                                                    | If it has come off, adhere it at its original position.<br>If it is dirty, replace it with a new one.                                                                                                    |                                                                           |
| Pres | sing on the Jog                                | dial cannot be detec     | ted.                                                                                                    |                                                                                                    |                                                                           |
| No.  | Cause                                          | <b>Diagnostics</b> Point | Item to be Checked                                                                                                    | Corrective Action                                                                                                    | Reference                                                                 |
| 1    | Defective<br>mecha. part<br>or<br>PANEL CPU    | TCHB Assy,<br>PNLB Assy  | Check the waveform of the signal on the signal line (JOG_SW) when the Jog dial is pressed.                                                                     | If the signal on the signal line (JOG_SW<br>(IC2002_pin 2)) is not set to L when the Jog dial is<br>pressed, the TCHB Assy may be defective. Replace it.<br>If the signal line is set to L, the signal line may be<br>loosely connected or the PANEL CPU (IC2001 or<br>buffer IC (IC2002) ) may be defective. Reconnect the<br>signal line. If the symptom persists, replace it. |                                                                           |
| Nois | e is heard when                                | the Jog dial is turne    | d.                                                                                                    |                                                                                                    |                                                                           |
| No.  | Cause                                          | <b>Diagnostics Point</b> | Item to be Checked                                                                                                    | Corrective Action                                                                                                    | Reference                                                                 |
| 1    | Defective gears                                | Jog dial Section         | There may be any scratches on the gear<br>or some foreign object between the gears.                                                                            | If there are any scratches, replace the scratched<br>gear with a new one. If there is any foreign object,<br>remove it then replace the gears with new ones.<br>Target part: Load gear, Encoder gear, Jog shaft<br>After that, check that the Jog adjustment value is<br>within the reference range, referring to "8.4 JOG<br>DIAL ROTATION LOAD ADJUSTMENT."                    |                                                                           |
| 2    | Improper<br>assembly<br>of the Jog dial        | Jog dial Section         | Check that grease is applied to the roller.                                                                                                    | If the amount of grease on the roller is insufficient,<br>apply grease to the shaft bearing of the Jog holder<br>and roller section.                                                                                                    |                                                                           |
| The  | Jog dial turns to                              | o freely. (The load va   | alue for the Jog dial is outside the spec                                                                                                    | ified range.)                                                                                                    |                                                                           |
| No.  | Cause                                          | <b>Diagnostics</b> Point | Item to be Checked                                                                                                    | Corrective Action                                                                                                    | Reference                                                                 |
| 1    | Improper adjust-<br>ment<br>or assembly        | Jog dial Section         | Check that the load value for the Jog dial<br>is within the specified range, referring to<br>"Measuring method" in "8.4 JOG DIAL<br>POTATION LOAD AD UISTMENT" | If it is outside the specified range, adjust the position<br>of the Cam plate to change the load value for the<br>Jog dial, referring to "How to Adjust" in "8.4 JOG DIAL<br>ROTATION LOAD ADJUSTMENT."                                                                                                    |                                                                           |
|      | יט נוופ סטע נוצו                               |                          |                                                                                                    | During the above adjustment, if the upper-limit<br>adjustment position of the Cam plate is reached,<br>oil mayhave been spattered on the Cam Plate.<br>Replace the Washer, Load gear, and Cam plate<br>with new ones, then reassemble. After replacement,<br>adjust the position of the Adjust Plate to change the<br>load value for the Jog dial.                               |                                                                           |
| Resi | stance to turning                              | g the Jog dial is too s  | strong. (The load value for the Jog dial                                                                                                    | is outside the specified range.)                                                                                                    |                                                                           |

А

| No. | Cause                                                                      | <b>Diagnostics Point</b> | Item to be Checked                                                                                                    | Corrective Action                                                                                                    | Reference |   |
|-----|----------------------------------------------------------------------------|--------------------------|----------------------------------------------------------------------------------------------------|----------------------------------------------------------------------------------------------------|-----------|---|
| 1   | Improper adjust-<br>ment of the JOG<br>dial or defective<br>washer gear or | Jog dial Section         | Check that the load value for the Jog dial<br>is within the specified range, referring to<br>"Measuring method" in "8.4 JOG DIAL<br>BOTATION LOAD AD.ILISTMENT" | If it is outside the specified range, adjust the position<br>of the Cam plate to change the load value for the<br>Jog dial, referring to "How to Adjust" in "8.4 JOG DIAL<br>ROTATION LOAD ADJUSTMENT."                                                                                                    |           |   |
|     | cam plate                                                                  |                          |                                                                                                    | During the above adjustment, if the lower-limit<br>adjustment position of the Cam plate is reached,<br>shavings from the worn-out washer may have<br>increased the friction. Replace the Washer, Load<br>gear, and Cam plate with new ones, then reassemble.<br>After replacement, adjust the position of the Cam<br>plate to change the load value for the Jog dial. |           | E |

XDJ-700

#### A [3-5] The touch panel is inoperable

1

The touch panel is unresponsive to operations.

|   | No. | Cause                    | <b>Diagnostics</b> Point        | Item to be Checked                                                                                                    | Corrective Action                                                                                                    | Reference                                                                                                    |
|---|-----|--------------------------|---------------------------------|----------------------------------------------------------------------------------------------------|----------------------------------------------------------------------------------------------------|----------------------------------------------------------------------------------------------------|
|   | 1   | Poor calibration (user)  | Black screen of<br>Service mode | Check if position gap is a cause of<br>unresponsiveness of the keys on the<br>touch panel.                                   | Perform calibration.                                                                                                    |                                                                                                    |
|   | 2   | Loose<br>connections     | MAIN Assy                       | Check that the FPC from the touch panel is securely connected to CN1101.                                                     | Fully insert the FPC from the touch panel at a right angle to CN1101 then securely lock it.                                                                                                    |                                                                                                    |
| В | 3   | Defective<br>PANEL CPU   | PNLB Assy                       | Check the touch panel input signal<br>(Pins 94 and 95 of IC2001) at the<br>PANEL CPU.<br>(at touch the center of the screen) | If the waveform is abnormal, go to 4.<br>If the waveform is OK, the PANEL CPU (IC2001)<br>may be in failure. Replace it.                                                                                                    | 10.13 WAVEFORMS<br>(IC2001-pin 94,95)<br>Note: The reference<br>waveforms are those to<br>be indicated when the<br>center of the screen or<br>its periphery is touched. |
|   | 4   | Defective<br>Touch panel | MAIN Assy                       | Check the touch panel control signal<br>(Pins 1–4 of CN1101).                                                                | Check operations of the circuits between IC2001<br>and CN1101 to identify the part in failure, then<br>repair or replace the part in question. If there is<br>no problem with those circuits, the touch panel<br>itself is in failure. Replace it. | 10.13 WAVEFORMS<br>(0) (0) (0) (0) (0) (0) (0) (0) (0) (0)                                                                                                    |

3

4

2

#### c [4] USB (Type A/Type B)

[4-1] No communication via the USB connector (Type A)

Check the following, with a USB device connected to the USB A connector.

|   | No. | Cause                                                                      | <b>Diagnostics</b> Point        | Item to be Checked                                                                         | Corrective Action                                                                                                    | Reference                         |
|---|-----|----------------------------------------------------------------------------|---------------------------------|--------------------------------------------------------------------------------------------|----------------------------------------------------------------------------------------------------|-----------------------------------|
|   | 1   | Loose connections in the communi-<br>cation line.                          | Between USBA Assy and MAIN Assy | Check the connection of the USB communication line.                                        | If connection is improper, resolder it.<br>If connection is proper, go to 2.                                                                                                    |                                   |
|   | 2   | V+5_USB,<br>V+5_USBSW<br>are defective.                                    | MAIN Assy                       | Check V+5_USBSW of the USB power<br>supply.                                                | If V+5_USBSW cannot be confirmed and<br>V+5_USB can be confirmed, go to 3.<br>If V+5_USB cannot be confirmed, go to 4.<br>If V+5_USBSW can be confirmed, go to 5.                                                                                                    |                                   |
| D | 3   | The USB<br>POWER SW IC<br>or its control<br>signal is defective.           | MAIN Assy                       | Check the CPU_USB_HSTPWREN and<br>HSSW_PWRFL signals from the<br>USB POWER SW IC (IC1202). | If the CPU_USB_HSTPWREN signal does not become H,<br>check the connection. If the connection is OK, then the<br>MAIN CPU (IC8) is defective. Replace the MAIN CPU.<br>If the HSSW_PWRFL signal does not become H, the<br>USB POWER SW IC (IC1202) is in a state of shutdown<br>caused by abnormally high temperature. Check the<br>connection. If the connection is OK, then the port may be<br>damaged. Replace it. |                                   |
|   | 4   | Defective<br>DC/DC<br>converter for<br>V+5_USB<br>or<br>peripheral circuit | MAIN Assy                       | Check the DC/DC converter for<br>V+5_USB (IC1201) or<br>check the peripheral circuit.      | Analyze DC/DC converter for V+5USB (IC1201)<br>and peripheral circuit. Identify a defectiveness<br>element and replace it.                                                                                                    |                                   |
| E | 5   | Defective<br>USB_CLK signal                                                | MAIN Assy                       | Check the USB_CLK (= 48.000 MHz) signal.                                                   | The X3 may be loosely connected with its peripheral devices or a part may be defective.<br>Correct loose connection. If the symptom persists, replace the defective part.                                                                                                    | 10.13 WAVEFORMS<br>(2) (X3-pin 3) |
|   | 6   | Defective<br>MAIN CPU                                                      | MAIN Assy                       | If the symptom persists after the above corrections.                                       | The MAIN CPU (IC8) is defective.<br>Replace the MAIN Assy.                                                                                                    |                                   |

F

16

1

3

4

| [4-2] No communication via the USB connector (Type B)                    |
|--------------------------------------------------------------------------|
| Check the following, with a USB device connected to the USB B connector. |

6

| No. | Cause                                             | <b>Diagnostics Point</b> | Item to be Checked                                                | Corrective Action                                                                                                    | Reference                         |   |
|-----|---------------------------------------------------|--------------------------|-------------------------------------------------------------------|----------------------------------------------------------------------------------------------------|-----------------------------------|---|
| 1   | Loose connections in the communi-<br>cation line. | MAIN Assy                | Check the USB communication line.                                 | If connection is improper, resolder it.<br>If connection is proper, go to 2.                                                                                                    |                                   |   |
| 2   | Defective<br>CPU_VBUS0<br>signal                  | MAIN Assy                | Check the CPU_VBUS1 signal.                                       | If the CPU_VBUS1 signal cannot be found,<br>something is wrong in the line from the USB-B<br>connector (JA1201) to MAIN CPU (IC8).<br>Identify the defective site and correct it.<br>If the CPU_VBUS1 signal is found, go to 3. |                                   |   |
| 3   | Loose connections in the USB signal.              | MAIN Assy                | Check the connections of the communication line (USB_D+, USB_D-). | The communication line may be loosely<br>connected. Correct it if it is.<br>If connection is proper, go to 4.                                                                                                    |                                   | в |
| 4   | Defective<br>USB_CLK signal                       | MAIN Assy                | Check the USB_CLK (= 48.000 MHz) signal.                          | The X3 may be loosely connected with its peripheral devices or a part may be defective.<br>Correct loose connection. If the symptom persists, replace the defective part.                                                       | 10.13 WAVEFORMS<br>(2) (X3-pin 3) |   |
| 5   | Defective<br>MAIN CPU                             | MAIN Assy                | If the symptom persists after the above corrections.              | The MAIN CPU (IC8) is defective.<br>Replace the MAIN Assy.                                                                                                    |                                   |   |

7

8

А

#### [5] LAN

[5-1] No LAN communication

5

Check the following, with a peripheral device connected to the LINK terminal.

| No. | Cause                                                | <b>Diagnostics Point</b> | Item to be Checked                                                   | Corrective Action                                                                                                    | Reference |
|-----|------------------------------------------------------|--------------------------|----------------------------------------------------------------------|----------------------------------------------------------------------------------------------------|-----------|
| 1   | Loose connections<br>in the communi-<br>cation line. | MAIN Assy                | Check the connection of the periphery circuit of ETHER PHY (IC1203). | If connection is improper, resolder it.                                                                                                    |           |
| 2   | Defective<br>ETHER PHY<br>or<br>MAIN CPU             | MAIN Assy                | If the symptom persists after the above corrections.                 | The ETHER PHY (IC1203) may be defective.<br>Replace it.<br>If the symptom persists, the MAIN CPU (IC8)<br>may be defective. Replace the MAIN Assy. |           |
| 101 |                                                      | -                        |                                                                      |                                                                                                    |           |

### [6] AUDIO OUT

[6-1] No sound

5

The analog audio signal is not output.

| No. | Cause                                 | <b>Diagnostics</b> Point | Item to be Checked                                                                                          | Corrective Action                                                                                                    | Reference                             |   |
|-----|---------------------------------------|--------------------------|----------------------------------------------------------------------------------------------------|----------------------------------------------------------------------------------------------------|---------------------------------------|---|
| 1   | Power is not supplied properly.       | MAIN Assy                | Check the power voltages (V+9A, V-9A, V+3R3DAC, V+5DAC) for audio.                                          | Each power-supply may be loosely connected or<br>may be defective. Correct loose connection.<br>If the symptom persists, replace the defective part.                                                                                                    |                                       | D |
| 2   | Defective<br>MUTE signal              | MAIN Assy                | Check the MUTE signal.<br>While you usually playback, MUTE is<br>canceled, and High.                        | The connection, transistor, or DSP may be defective. Correct loose connection. If the symptom persists, replace the defective part.                                                                                                    |                                       |   |
| 3   | Loose connections in the signal line. | MAIN Assy                | Check the connection of the audio signal lines (ROUT, LOUT).                                                | If connection is improper, resolder it.<br>If connection is proper, go to 4.                                                                                                    |                                       |   |
| 4   | Defective<br>DAC_MCLK<br>signal       | MAIN Assy                | Check the DAC_MCLK<br>(IC852 pin 16 = 16.9344 MHz) signal.                                                  | The X501 or logic IC (IC502) may be loosely<br>connected with its peripheral devices or a part may<br>be defective. Correct loose connection. If the<br>symptom persists, replace the defective part.                                                                                                    | 10.13 WAVEFORMS<br>(4) (IC852-pin 16) |   |
| 5   | DAC or DSP<br>is defective.           | MAIN Assy                | Check the digital inputs (IC852 pin 1, 2,<br>3, 16) on DAC (IC852) and digital outputs<br>(IC852 pin 7, 8). | If the analog signal is not output although the<br>digital signal is input, DAC (IC852) or one of its<br>peripheral parts may be defective. If the digital<br>signal is not input, DSP (IC301) or one of its<br>peripheral parts may be defective.<br>Correct loose connection. If the symptom<br>persists, replace the defective part. |                                       | E |

XDJ-700

7

6

F

#### <sup>A</sup> [7] EUP Mode

Shifting to EUP mode is not possible.

1

|   | No. | Cause                                                           | <b>Diagnostics Point</b> | Item to be Checked                                                                                       | Corrective Action                                                                                                    | Reference |
|---|-----|-----------------------------------------------------------------|--------------------------|----------------------------------------------------------------------------------------------------|----------------------------------------------------------------------------------------------------|-----------|
|   | 1   | The AUTO<br>STANDBY setting is<br>set to OFF.                   |                          | Check that the AUTO STANDBY setting in the UTILITY settings is set to ON.                                | Shifting to EUP mode is not possible when the setting is OFF. Change the setting, as required.                                                                                                    |           |
|   | 2   | Defective<br>PANEL CPU                                          | PNLB Assy                | Check that the signal from pin 69 of the<br>PANEL CPU (IC2001) changes from H to<br>L during mode shift. | The PANEL CPU (IC2001) may be defective.<br>Check the soldering of the PANEL CPU and its<br>periphery. If the soldering is OK, then replace it.                                                                 |           |
| В | 3   | Disconnection,<br>breakage, or<br>loose connection<br>of cables | MAIN Assy                | Check the XPWR_ON signal changes<br>from L to H during mode shift.                                       | The signal line cable may be defective.<br>If it is loosely connectedbetwenn MAIN and<br>PNLB Assemblies, securely connect it.<br>XPWR_ON signal and its periphery. If the<br>soldering is OK, then replace it. |           |
|   | 4   | Defective<br>FET SW                                             |                          |                                                                                                    | When there is not a problem with Step 3, the FET SW is defective. Replace it. (Q1308)                                                                                                    |           |

3

4

2

EUP mode cannot be exited.

| _ | No. | Cause                                                      | <b>Diagnostics Point</b>   | Item to be Checked                                                                                       | Corrective Action                                                                                                    | Reference |
|---|-----|------------------------------------------------------------|----------------------------|----------------------------------------------------------------------------------------------------|----------------------------------------------------------------------------------------------------|-----------|
|   | 1   | Defective key or<br>loose connection<br>of the signal line | PNLB Assy<br>its periphery | Check the connection of the nonresponding key.                                                           | Check the connection of the signal line for the<br>nonresponding key. If the connection is proper,<br>replace the connected SW.                 |           |
| • | 2   | Defective<br>PANEL CPU                                     | PNLB Assy                  | Check that the signal from pin 69 of the<br>PANEL CPU (IC2001) changes from L to<br>H during mode shift. | The PANEL CPU (IC2001) may be defective.<br>Check the soldering of the PANEL CPU and its<br>periphery. If the soldering is OK, then replace it. |           |

#### [8] Error Codes

How to respond when an error code is displayed on the CONTROLLER DISPLAY (LCD) is described below. [8-1] E-7010: DSP DEVICE ERROR

The DSP (IC301) does not work properly. Downloading of programs is not possible.

|                                                                                                    | No. | Cause                                                                                   | <b>Diagnostics</b> Point              | Item to be Checked                                   | Corrective Action                                                                                                    | Reference |
|----------------------------------------------------------------------------------------------------|-----|-----------------------------------------------------------------------------------------|---------------------------------------|------------------------------------------------------|----------------------------------------------------------------------------------------------------|-----------|
|                                                                                                    | 1   |                                                                                         |                                       |                                                      | If it is judged as NG, the DSP (IC301) or SDRAM<br>(IC302)does not work properly or communication<br>between the MAIN CPU (IC8) and DSP is not<br>established. Proceed as follows:    |           |
| D                                                                                                    | 2   | Power is not supplied properly.                                                         | MAIN Assy                             | Check the power voltages (V+3R3_DSP and V+1R2_DSP).  | The DSP requires two power supply systems.<br>Check the connections of the power supply lines.<br>If soldering is improper, resolder it.                                              |           |
| 3         The clock is not<br>properly input.         MAIN Assy         Check that the frequency at pin 38 (DSP_<br>CLK) of SDRAM (IC302) is<br>approx. 129 MHz.         Check the connection of the logic IC (IC50<br>If soldering is improper, resolder it. |     | Check the connection of the logic IC (IC501).<br>If soldering is improper, resolder it. | 10.13 WAVEFORMS<br>(4) (IC302-pin 38) |                                                      |                                                                                                    |           |
|                                                                                                    | 4   | The RESET<br>signal is not<br>properly input.                                           | MAIN Assy                             | Check that the signals of the DSP_RST line are H.    | If the signal of the DSP_RST line is L, the port of MAIN CPU may be damaged.<br>If the signal of the DSP_RST line is L, check the connection of the logic IC (IC8) and its periphery. |           |
|                                                                                                    | 5   | Loose connection<br>between the MAIN<br>CPU and DSP                                     | MAIN Assy                             | Check the connection between the MAIN CPU and DSP.   | Check the connections between MAIN CPU<br>(IC8) and DSP (IC301).<br>If soldering is improper, resolder it.                                                                            |           |
| E                                                                                                    | 6   | Loose connection<br>between the MAIN<br>DSP and SDRAM                                   | MAIN Assy                             | Check the connection between the DSP and SDRAM.      | Check the connections between DSP (IC301)<br>and SDRAM (IC302).<br>If soldering is improper, resolder it.                                                                             |           |
|                                                                                                    | 7   |                                                                                         |                                       | If the symptom persists after the above corrections. | Replace the MAIN Assy.                                                                                                    |           |

XDJ-700

3

4

2

1

F

#### [8-2] E-7021: PHY CHIP ERROR

5

The ETHER PHY (IC1203) does not work properly.

| No. | Cause                                                        | <b>Diagnostics Point</b> | Item to be Checked                                                                    | Corrective Action                                                                                                    | Reference                         |   |
|-----|--------------------------------------------------------------|--------------------------|---------------------------------------------------------------------------------------|----------------------------------------------------------------------------------------------------|-----------------------------------|---|
| 1   |                                                              |                          |                                                                                       | If it is judged as NG, the ETHER PHY (IC1203)<br>does not work properly or communication<br>between the MAIN CPU (IC8) and ETHER PHY<br>is not established. Proceed as follows: See also<br>"[5-1] No LAN communication." |                                   |   |
| 2   | Power is not supplied properly.                              | MAIN Assy                | Check the power voltages of V+3R3_ETH and V+3R3A_ETH) lines.                          | Check the connections of the power supply lines.<br>If soldering is improper, resolder it.                                                                                                    |                                   |   |
| 3   | The clock is not properly input.                             | MAIN Assy                | Check that the frequency at Pin 5 (CLK) of ETHER PHY (IC1203) is 25 MHz.              | Check the connections between X1201 and ETHER PHY. If soldering is improper, resolder it.                                                                                                    | 10.13 WAVEFORMS<br>(IC1203-pin 5) |   |
| 4   | The RESET<br>signal is not<br>properly input.                | MAIN Assy                | Check that the signals of the ETHER_RST line is H.                                    | If the signal of the ETHER_RST line is L, the port<br>on the MAIN CPU may be damaged.                                                                                                    |                                   | в |
| 5   | Loose connection<br>between the<br>MAIN CPU and<br>ETHER PHY | MAIN Assy                | Check the connections of communication<br>line between the MAIN CPU and<br>ETHER PHY. | Check the connections between MAIN CPU<br>(IC8) and ETHER PHY (IC1203).<br>If soldering is improper, resolder it.                                                                                                    |                                   |   |
| 6   |                                                              |                          | If the symptom persists after the above corrections.                                  | Replace the ETHER PHY (IC1203).                                                                                                    |                                   |   |

7

6

#### [8-3] E-7026: AUTH CHIP ERROR

The Apple authentication chip (IC2) does not work properly.

| No. | Cause                                                                     | <b>Diagnostics Point</b> | Item to be Checked                                                                              | Corrective Action                                                                                                    | Reference |        |
|-----|---------------------------------------------------------------------------|--------------------------|-------------------------------------------------------------------------------------------------|----------------------------------------------------------------------------------------------------|-----------|--------|
| 1   | Loose connection<br>between the<br>MAIN CPU and<br>AUTHENTICATION<br>CHIP | MAIN Assy                | Check the connections of communication<br>line between the MAIN CPU and<br>AUTHENTICATION CHIP. | Check the connections between MAIN CPU<br>(IC8) and AUTHENTICATION CHIP (IC2).<br>If soldering is improper, resolder it. |           |        |
| 2   |                                                                           |                          | If the symptom persists after the above corrections.                                            | Replace the MAIN Assy.                                                                                                   |           | ]<br>_ |

#### [9] Power Monitoring

5

The Standby LED flashes, and the unit does not start up.

| No | Causa                                                                                         | Diagnostics Point       | Item to be Checked                                                                                                    | Corrective Action                                                                                                    | Reference |   |
|----|-----------------------------------------------------------------------------------------------|-------------------------|----------------------------------------------------------------------------------------------------|----------------------------------------------------------------------------------------------------|-----------|---|
| 1  | Poor connection<br>of the voltage-<br>monitoring circuit                                      | PNLB Assy               | Check the VDET voltage level.<br>When the voltage level is H (3.3 V): Normal<br>When the voltage level is L: Abnormal                                                                                                    | Check the voltage at the PANEL CPU (Pin 21 of IC2001).<br>If the voltage level is L, check the connections at the periphery of the POWER DETECTION circuit or Q2607. If the connection is improperly made, correct it. If a problem is not found, go to 2.                                                                                                    |           | C |
| 2  | Poor connection<br>of V+12/<br>V+3R3 or failure<br>in parts of the<br>power supply<br>section | MAIN Assy,<br>PNLB Assy | Remove Q1204 from the MAIN Assy then check<br>the voltages at V+12 and V+3R3.<br>Note: Removing Q1204 partially cancels power<br>monitoring.<br>Unplug the AC power cord after several seconds,<br>because power will be forcibly supplied even if<br>there is any failure in power supply.<br>After checking the voltages, be sure to reattach<br>Q1204. | Possible causes are poor connection of a power line<br>whose voltage was abnormal or failure in parts of such a<br>power line. Check the connections. If a connection is<br>improperly made, correct it.<br>If connection is properly made, replace a part, as follows:<br>If the voltage at V+12 and V+3R3 are abnormal,<br>replace the MAIN Assy.<br>After checking the voltages, be sure to reattach Q2603. |           |   |
| 3  |                                                                                               |                         | If the symptom persists after the above corrections.                                                                                                    | Replace the MAIN Assy then the PNLB Assy, in that order,<br>one by one, followed by a startup check after each<br>replacement.                                                                                                    | ,         | E |

А

F

19

8

8

7

# 5.3 CONNECTION CONFIRMATION WITH THE PC

#### A [1. USB B connector]

Whether communication between the PC connected via the USB B connector and this unit is properly performed or not can be confirmed on the PC.

Note: Installation of the driver software is not necessary.

#### Use Device Manager for checking.

If the PC and this unit are properly connected, the components of this unit are added in Device Manager (under Hardware) as devices.

If all components are properly displayed, the PC and this unit are properly communicating via the USB connector.

#### In a case of Windows 7:

Click on "Start" then right-click on "Computer." Next, select "Properties" then select "Device Manager" on the System screen.

If a User Account Control screen is displayed, click on [Yes].

- Devices to be added:
  - Universal Serial Bus controllers USB Composite Device
- Under "Sound, video and game controllers"
- USB Audio Device
  - Human Interface Devices
    - HID-compliant device
    - USB Human Interface Device
- C A communication check may be easily performed if connection is made with Device Manager displayed on the PC screen.

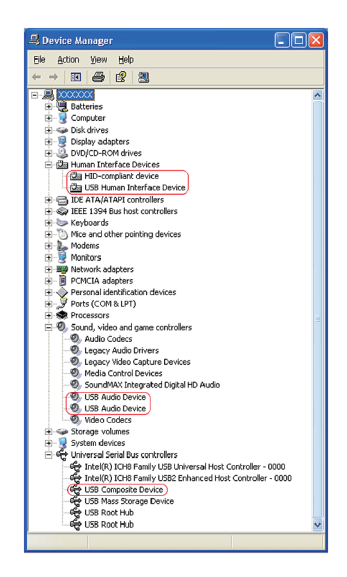

#### D

Е

F

В

#### [2. LINK]

Whether communication between the PC connected via the LINK connector and this unit is properly performed or not can be confirmed on this unit.

- Note: Use a Category 5 cable or a cable with higher specifications for connection. Either a straight or cross LAN cable can be used when the unit is directly connected with the PC, but when the unit is connected with the PC via a hub, be sure to use a straight cable.
  - Use the MENU/UTILITY key of this unit to check linkage.
    - The linkage between the PC and this unit can be confirmed with LINK STATUS under [MENU/UTILITY].

#### How to display LINK STATUS

- 1. Hold the MENU/UTILITY key pressed for at least 1 sec.
  - The [UTILITY] screen will be displayed.
- 2. Select LINK STATUS, using the rotary selector.
- 3. With LINK STATUS selected, connect the PC and this unit, using the LINK cable.
- 4. Check the LINK STATUS display.

|            | ① Not connected | (2) While connection is being made | ③ When connected properly |
|------------|-----------------|------------------------------------|---------------------------|
| Indication | NOT CONNECT     | CONNECTING                         | CONNECTED                 |

**XDJ-700** 

3

4

If the indication changes from (1) to (2) then (3), the link is properly established.

- If the cable is disconnected, the indication returns to ①.
  - 5. After checking is completed, press the MENU/UTILITY key. The screen displayed before the MENU/UTILITY key was pressed will be restored

2

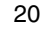

# 6. SERVICE MODE

#### OUTLINE OF THE SERVICE MODE

The following service modes are prepared for this unit.

Confirmation of the button input and an indication function.
 It is the mode which checks each input and display function of a button, a Jog dial, the slider volume and a encoder.

7

8

А

В

С

D

Е

F

6

- ② Check mode of the load of Jog dial. It is the mode which measures the load when rotating Jog dial.
- ③ Indication of various information It is a mode displaying information such as a version and an error history, a device normal / abnormality judgment.
- ④ Error display list An error code and the contents are shown.
- ⑤ Output of the alarm port Explanation of the meaning of output of status terminal on a PC Board Assy.
- Firmware update.
   Explanation of the method of firmware update.

#### DETAILS OF THE SERVICE MODE

#### [1] Confirmation of the button input and an indication function

6

When it spends a power supply while pushing a PLAY/PAUSE ►/III button and a TRACK SEARCH ►►I button simultaneously, It is displayed in the LCD display part, "SERVICE MODE", and enters into this mode. (Please continue pushing until "Pioneer LOGO" screen disappears.)

In this mode, the input of each button, Jog dial, volume, etc. is normal, and it can check that a display can also be performed normally.

In addition, indication turns on while you push a button.

5

Caution: When TEMPO slider knob is moved to the + side in this mode, "the load measurement mode of Jog dial." (Refer to the following clause.)

| SERVICE MODE<br>BUTTON<br>JOG<br>ENCODER<br>SLIDER VOLUME | BUTTON<br>JOG<br>ENCODER<br>TEMPO SLIDER VOLUME | <ul> <li>The pushed button name is displayed.</li> <li>The point moves according to the direction that<br/>Jog dial turned.</li> <li>The point moves according to the direction that<br/>ENCODER switch turned.</li> <li>If a TEMPO slider knob is moved to the – side,<br/>a bar display will increase.</li> </ul> |
|-----------------------------------------------------------|-------------------------------------------------|----------------------------------------------------------------------------------------------------|
|                                                           |                                                 |                                                                                                    |

XDJ-700

21

| Button, Switch               | Light up LED          | Status Display (BUTTON)                               | Other Displays                                                     |
|------------------------------|-----------------------|-------------------------------------------------------|--------------------------------------------------------------------|
| PLAY/PAUSE (►/III)           | PLAY/PAUSE (►/III)    | PLAY                                                  |                                                                    |
| CUE                          | CUE                   | CUE                                                   |                                                                    |
| IN/-4BEAT (IN ADJUST)        | IN/-4BEAT (IN ADJUST) | IN                                                    |                                                                    |
| OUT (OUT ADJUST)             | OUT (OUT ADJUST)      | OUT                                                   |                                                                    |
| RELOOP/EXIT                  | RELOOP/EXIT           | RELOOP/EXIT                                           | All LED lights up                                                  |
| TRACK SEARCH                 |                       | PREVIOUS I                                            |                                                                    |
| TRACK SEARCH ►►              |                       | NEXT ►►I                                              |                                                                    |
| SEARCH 🔫                     |                       | REV ◀                                                 |                                                                    |
| SEARCH ►►                    |                       | FWD <b>&gt;&gt;</b>                                   |                                                                    |
| JOG MODE VINYL               | VINYL                 | JOG MODE                                              |                                                                    |
| TEMPO ±6/±10/±16/WIDE        |                       | TEMPO RANGE                                           |                                                                    |
| MASTER TEMPO                 | MASTER TEMPO          | MASTER TEMPO                                          |                                                                    |
| JOG TOUCH                    |                       | JOG TOUCH SW                                          |                                                                    |
| TEMPO                        |                       | SLIDER VOLUME MARK Increase and decrease (10 points)  |                                                                    |
| JOG (FWD ROTATE)             |                       | JOG ■ MARK Right movement (10 points by one rotation) |                                                                    |
| JOG (REV ROTATE)             |                       | JOG ■ MARK Left movement (10 points by one rotation)  |                                                                    |
| USB STOP                     | USB Access            | USB STOP                                              |                                                                    |
| BACK                         |                       |                                                       | Color pattern-changes. (Refer to the color pattern display of LCD) |
| TAG TRACK/REMOVE             |                       |                                                       | Color pattern-changes. (Refer to the color pattern display of LCD) |
| Rotary selector (SW)         |                       | ENCODER PUSH                                          |                                                                    |
| Rotary selector (FWD ROTATE) |                       | ENCODER ■ MARK Right movement (Max 10 points)         |                                                                    |
| Rotary selector (REV ROTATE) |                       | ENCODER MARK Left movement (Max 10 points)            |                                                                    |

3

4

4

2

\*1: STANDBY-LED is turned on only here.

1

А

.

#### Color pattern display of LCD

When pressing the TAG-TRACK button from above status indication more and send a screen, display the six kinds of color patterns to LCD as follows.

If the BACK button is pushed, a display will return a previous page.

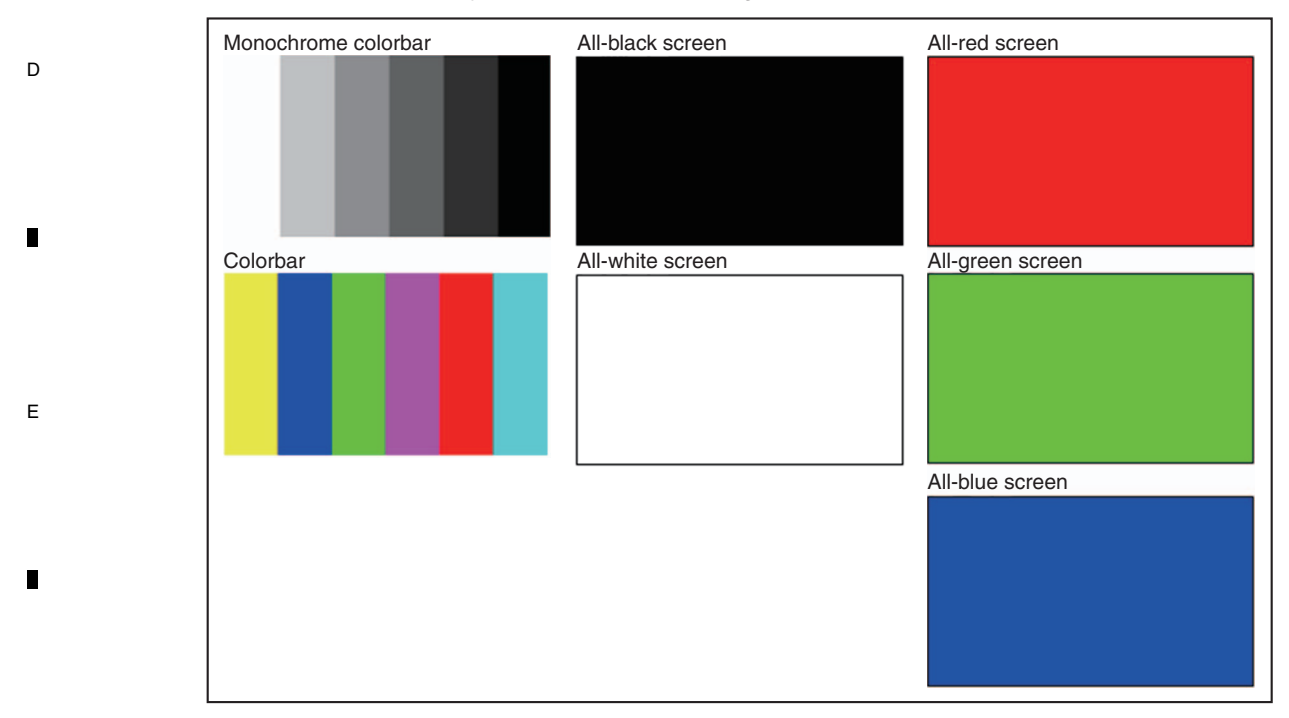

### <sup>F</sup> Confirmation of the Touch display operation

Display LCD color patterns, as mentioned above, then select an all-black screen. Touch the screen and verify that a plus sign lights at the touched position.

| 22 |   |   | XDJ-700 |   |
|----|---|---|---------|---|
|    | 1 | 2 |         | 3 |

#### [2] Check mode of the load of Jog dial

#### Measurement

5

t is the mode which judges the load (light/heavy) when rotating Jog dial numerically objective. It goes into "[1] Confirmation of the button input and a indication function", and it will become this mode if the "TEMPO slider" move to the [+] (forward) side maximumly.

7

8

А

В

It goes into this mode, and a number will be displayed if Jog dial is turned clockwise with sufficient vigor. The meaning of the numerical value displayed is as follows.

TOP SPEED: Top speed (let the time of turning one rotation in 1.8 second be 1 speed)

6

TIME: Time taken for rotation to fall to 1.5 speed from 3 speed

It is necessary to make it rotate top speed to 7.0 or more times to measure the rotation fall time required. Not more than 7.0 times faster in the display " 00M:00S 00.0F " to be flashing a warning.

In addition, when it carries out continuously several times, about time, 2nd henceforth takes and displays an average of a maximum of 99 times.

Measurement which absorbed variation by this can be performed.

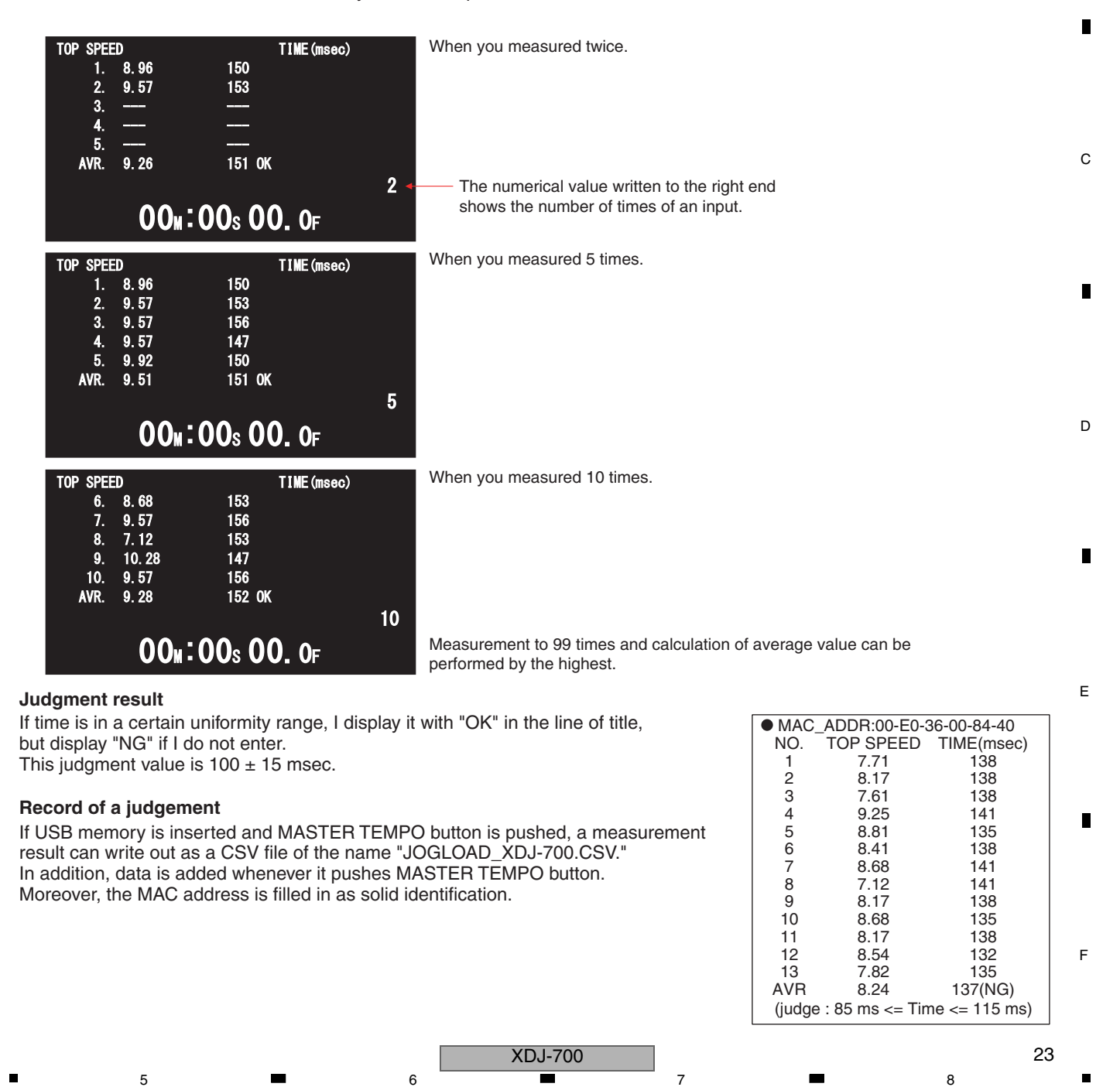

#### <sup>A</sup> [3] Indication of various information

If a power supply is switched on, pushing "PLAY/PAUSE ►/III" "TRACK SEARCH I<<" button simultaneously with a button, it will be displayed on LCD display part as "SERVICE MODE", and will go into this mode.

3

4

(Please continue pushing until "Pioneer LOGO"screen disappears.)

2

It goes into this mode, and if a TAG-TRACK button is pushed and a screen is sent, the contents of a display will change as follows. Moreover, it can return with BACK button.

#### **(1) Version information**

1

| В | SERVICE MODE<br>VERSION INFORMATION          |                                                                    | The version number of CPU/microcomputer carried in this machine is displayed.<br>Simultaneously, the MAC Address of Ethernet built in this unit, destinction code an serial number are also displayed. |                                                                                                    |  |
|---|----------------------------------------------|--------------------------------------------------------------------|----------------------------------------------------------------------------------------------------|----------------------------------------------------------------------------------------------------|--|
|   | MAIN Ver1.02<br>PANEL Ver1.00<br>DSP Ver1.00 | MAC ADDRESS<br>00-E0-36-00-D2-2C<br>DESTINATION: CU<br>SN : ****** | MAIN<br>PANEL<br>DSP                                                                                                    | : The CPU which controls a main<br>: The microcomputer which controls a button input.<br>: Audio DSP |  |
|   |                                              |                                                                    |                                                                                                    |                                                                                                    |  |

#### 2 Error history

D

Е

| С | SERVICE MODE                                                     |                                                                  | SERVICE MODE                                                        |                                                                      |  |
|---|------------------------------------------------------------------|------------------------------------------------------------------|---------------------------------------------------------------------|----------------------------------------------------------------------|--|
|   | ERROR HISTORY(1                                                  | /2)                                                              | ERROR HISTORY(                                                      | 2/2)                                                                 |  |
| • | 1. E-8301 USB<br>2. E-8302 USB<br>3. E-8304 USB<br>4. E-8302 USB | 5. E-8303 USB<br>6. E-8303 USB<br>7. E-8304 USB<br>8. E-8302 USB | 9. E-8302 USB<br>10. E-8304 USB<br>11. E-8301 USB<br>12. E-8302 USB | 13. E-8301 USB<br>14. E-8302 USB<br>15. E-8303 USB<br>16. E-8304 USB |  |

16 pieces are divided into two screens and the error history generated in the past is displayed. "1" becomes the newest error code. The 16 newest pieces are displayed.

The screen is selected with the BACK button or TAG TRACK button.

Moreover, the item which follows an error code expresses a media. (The error which is not related to media is blank.)

USB : USB device (MEMORY/HDD) LINK : Linked media

About contents of an error code, please refer to "[4] Error display list".

#### **③ Auto device diagnosis**

1

| SERVICE MODE                               | The resu                    | The result which judged normal/abnormalities of each device is displayed at the time of power supply ON and initialization                                                       |  |  |
|--------------------------------------------|-----------------------------|----------------------------------------------------------------------------------------------------|--|--|
| AUTO DEVICE CHECK                          |                             |                                                                                                    |  |  |
| PANEL OK PHY CHIP O<br>DSP OK AUTH CHIP OF | K DSP<br>C PHY CH<br>AUTH C | : The microcomputer which controls a button input.<br>: Audio DSP<br>IP : The controller which controls the physical layer of Ethernet<br>HIP : The authentication tip of Apple. |  |  |
|                                            | Please r                    | efer to "[6] Output of the alarm port" for details.                                                                                                    |  |  |

XDJ-700

2

3

#### **④** Factory reset

5

| -                             |                                                                                                    |                                                                                                    |   |
|-------------------------------|----------------------------------------------------------------------------------------------------|----------------------------------------------------------------------------------------------------|---|
| SERVICE MODE<br>FACTORY RESET | It is used to return the contents set up<br>clear an error history.<br>If TEMPO button is pushed on this scre                                                                                                    | by UTILITY to a factory-shipments state, or<br>een, it will return to the following states.                                                                                      |   |
| Press TEMPO button.           | < <utility>&gt;<br/>• PLAY MODE = CONTINUE<br/>• LOAD LOCK = UNLOCK<br/>• AUTO CUE LEVEL = MEMORY<br/>• SLIP FLASHING = ON<br/>• ON AIR DISPLAY = ON<br/>• LANGUAGE = <shipment setting=""><br/>• HISTORY NAME = "HISTORY"</shipment></utility> | <ul> <li>PLAYER No. = AUTO</li> <li>MIDI CHANNEL = 1</li> <li>AUTO STANDBY = ON</li> <li>LCD BRIGHTNESS = 3</li> <li>SCREEN SAVER = ON</li> <li>DUPLICATION = DEFAULT</li> </ul> | B |
| FACTORY RESET<br>Complete.    | < <the a="" key="" of="" state="">&gt;<br/>• TIME MODE = REMAIN<br/>• AUTO CUE = OFF<br/>• JOG MODE = CDJ<br/>• QUANTIZE = ON</the>                                                                                                    |                                                                                                    | _ |
|                               | < <error history="">&gt;<br/>ALL CLEAR<br/>Switching on a power supply can also</error>                                                                                                    | perform, pushing a USB-STOP button and                                                                                                    |   |

6

Switching on a power supply can also perform, pushing a USB-STOP TAG TRACK button simultaneously, in order to perform Factory reset. However, an error history is not cleared at this time.

7

8

А

С

Е

F

25

8

#### 5 A check of auto standby

5

| SERVICE MODE                                        | Usually, there are no media to reproduce, and when prolonged operation is not    |   |
|-----------------------------------------------------|----------------------------------------------------------------------------------|---|
|                                                     | performed, it shifts to the auto standby mode.                                   |   |
| AUTO STANDBY TEST                                   | However, in this mode, it can shift to the auto standby mode immediately.        |   |
|                                                     | Press the TEMPO button to enter AUTO STANDBY mode.                               |   |
| Press TEMPO button to enter                         | If operation excluding the following from the state of being in the auto standby |   |
| AUTO STANDBY MODE                                   | mode is performed,                                                               |   |
| Design a second builders de finisch Ofennelburgende | Push the USB STOP button                                                         |   |
| Press some button to mish Standby mode.             | <ul> <li>JOG rotation (except for touching the Table top)</li> </ul>             |   |
|                                                     | Turn the TOUCHR/ELEASE volume                                                    |   |
|                                                     | Move the TEMPO slider                                                            | D |
|                                                     | It will return from the auto standby mode.                                       |   |

Since a return is the same processing as power supply ON, the service mode is ended.

7

#### [4] Error display list А

1

WAVE display shows "E-XXXX: DISC DRIVE ERROR". **Note:** An alarm port is a function which outputs a pulse from the test port of SH and tells an unusual part by the number of pulses.

3

4

2

|   | Error<br>code | Display word            | Contents                                                                        | Notes                                                                                                    | Alarm port<br>correspondence |
|---|---------------|-------------------------|---------------------------------------------------------------------------------|----------------------------------------------------------------------------------------------------|------------------------------|
|   | E-7010        | DSP DEVICE ERROR        | The DSP doesn't function normally.<br>The program isn't available for download. |                                                                                                    | 0                            |
|   | E-7021        | PHY CHIP ERROR          | The ETHER PHY doesn't function normally.                                        |                                                                                                    | 0                            |
| в | E-7022        | PANEL CPU ERROR         | The PANEL CPU doesn't function normally.                                        | It becomes this error when communication<br>with PANEL CPU is not materialized in the<br>abnormalities in wire connection etc.<br>It becomes this error when update of PANEL<br>CPU goes wrong. | 0                            |
|   | E-7024        | MAIN CPU ERROR          | The MAIN CPU doesn't function normally.                                         | It becomes this error when update of MAIN CPU goes wrong.                                                                                                    |                              |
|   | E-7206        | AUTH CHIP ERROR         | Apple authentication tip does not operate normally.                             |                                                                                                    | 0                            |
|   | E-7101        | INTERRUPT EXCEPTION     | The abnormalities which are not expected on a MAIN CPU occurred.                |                                                                                                    |                              |
|   | E-8302        | CANNOT PLAY TRACK       | Abnormalities occurred during playback.                                         |                                                                                                    |                              |
| C | E-8303        | CANNOT PLAY TRACK       | The error of buffer memory writing occurred.                                    |                                                                                                    |                              |
| 0 | E-8304        | UNSUPPORTED FILE FORMAT | The decoding error occurred.                                                    |                                                                                                    |                              |
|   | E-8305        | UNSUPPORTED FILE FORMAT | It is the format which is not supported.                                        |                                                                                                    |                              |
|   | E-8306        | NO FILE                 | The registered file does not exist.                                             |                                                                                                    |                              |
|   | E-8307        | USB ACCESS ERROR        | USB apparatus which is not supported was connected.                             |                                                                                                    |                              |
|   | E-8309        | LINK ACCESS ERROR       | It ended in the error of the timeout of continuation 4 times.                   |                                                                                                    |                              |

D

Е

F

-

26

1

4

### [5] Output of the alarm port

5

Although "Normal/abnormalities of each device at the time of power supply ON and initialization" can be judged by ③ Auto device diagnosis of a "[3] Indication of various information", the test port output on a main board can also be checked. When a defect is detected by the device by power supply ON, an alarm port performs the following pulse outputs.

7

8

А

В

С

D

Е

F

6

|     |                                  |           | Alarm Port                                                |                                                                                                  | Service         | Mode/Auto Device Diagnostic Display                                                                                                    | Normal        |
|-----|----------------------------------|-----------|-----------------------------------------------------------|--------------------------------------------------------------------------------------------------|-----------------|----------------------------------------------------------------------------------------------------|---------------|
|     |                                  | Detection | n<br>Remarks                                              | Output Pattern                                                                                   | Display         | Remarks                                                                                                    | Error Display |
| Μ   | AIN CPU                          |           |                                                           |                                                                                                  |                 |                                                                                                    |               |
| L   | FLASH (for MAIN CPU)             | ×         | If FLASH is NG, the boot program itself does not operate. |                                                                                                  | ×               | +                                                                                                    |               |
|     | SDRAM (for MAIN CPU)             | 0         | 1                                                         | <ul><li>(0.5sHI-&gt;0.5sLOW) x once</li><li>-&gt;2sLOW-&gt;Afterward,repetition</li></ul>        | ×               | If SDRAM is NG, the service program itself does not operate.                                                                                   |               |
| Pe  | sripheral with built-in Main CPL |           |                                                           |                                                                                                  |                 |                                                                                                    |               |
| L   | USB-A                            |           | Since it is built-in MAIN CPU, it is hard to consider     | I                                                                                                |                 |                                                                                                    | I             |
|     | USB-B                            |           | that peripheral one of these becomes out of               | Ι                                                                                                |                 | Ļ                                                                                                    |               |
|     | LAN                              |           | have fault in the course to a connector.                  |                                                                                                  |                 |                                                                                                    |               |
| Ш   | tternal peripheral               |           |                                                           |                                                                                                  |                 |                                                                                                    |               |
|     | ЕТНЕК РНҮ                        | 0         | I                                                         | <ul> <li>(0.5sHI-&gt;0.5sLOW) x 3 times</li> <li>-&gt;2sLOW-&gt;Afterward, repetition</li> </ul> | 0               |                                                                                                    | E-7021        |
|     | AUTHENTICATION CHIP              | 0         | 1                                                         | <ul><li>(0.5sHI-&gt;0.5sLOW) x 9 times</li><li>-&gt;2sLOW-&gt;Afterward,repetition</li></ul>     | 0               | I                                                                                                    | E-7026        |
| De  | svice communicated with MAIN     | N CPU     |                                                           |                                                                                                  |                 |                                                                                                    |               |
|     | PANEL CPU<br>(PANEL)             | 0         |                                                           | (0.5sHI->0.5sLOW) x 5 times<br>->2sLOW->Afterward,repetition                                     | $\triangleleft$ | Although detection is possible in communi-<br>cation failure, since it does not put into the<br>service mode, a check is correctly impossible. | E-7022        |
|     | DSP                              | 0         | I                                                         | <ul> <li>(0.5sHI-&gt;0.5sLOW) x twice</li> <li>-&gt;2sLOW-&gt;Afterward, repetition</li> </ul>   | 0               | I                                                                                                    | E-7010        |
|     | SDRAM (for DSP)                  | ×         | If SDRAM is NG, it cannot communicate with MAIN CPU.      | Ι                                                                                                | ×               | →                                                                                                    |               |
| Alt | together normal                  |           |                                                           | After 2sHI as LOW                                                                                |                 |                                                                                                    |               |
|     |                                  |           |                                                           |                                                                                                  |                 |                                                                                                    |               |

5

XDJ-700

7

6

8

#### <sup>A</sup> [6] Firmware update

The device and updater file name for update is the following.

| Device                       | File Name   | Remarks              |
|------------------------------|-------------|----------------------|
| MAIN CPU (MAIN)              | XDJ700M.UPD | Motorola formal text |
| PANEL CPU (PANEL)            | XDJ700P.UPD | Motorola formal text |
| Two devices (one conclusion) | XDJ700.UPD  | Motorola formal text |

A version is not contained in a file name.

Moreover, "XDJ700.UPD" which connected two files can be read.

#### B When USB memory is used

Please use USB memory formatted by FAT/FAT32. It does not correspond to HFS+.

 A file to update is copied to USB memory. (One files will be copied if it is one pieces. Two files will be copied if it is two pieces. ... (It is one file if it is "XDJ700.UPD"))

3

- Please turn on a power supply, pushing both the buttons of LOOP IN and RELOOP./EXIT (Please continue pushing until "Pioneer LOGO" screen disappears.)
   It is displayed the message of "Connect a USB storage device to the USB port.", USB memory is inserted in USB port of the front or the back.
   (If USB memory is put and it goes into the mode, a message will not be displayed but update will start immediately.)
- C ③ Update is automatically performed in the order of "MAIN -> PANEL". The status is displayed with the bar graph and % as follows during update. Moreover, an old version and a new version are also displayed.

| MAIN  | Ver1.0 <del>0</del> > Ver1.02 | 25% |  |
|-------|-------------------------------|-----|--|
|       |                               |     |  |
| PANEL |                               |     |  |
|       |                               |     |  |
|       |                               |     |  |
|       |                               |     |  |

D

F

- ④ When there is no file, gray out of the display of the device is carried out, and update is not performed. And, %-display is a standard and is not exact.
- 5 Since the message of "Firmware update is completed. Turn the power off before using." will be displayed if update is completed, please return on a power supply.

#### Recovery when failing

When update of each CPU goes wrong and the power supply has been turned off on the way, subsequent normal operation becomes impossible. In this case, the recovery (emergency) mode which only updates operates.

① Failure of a MAIN

When the message of "MAIN firmware update failed." is displayed or the power supply has been turned off on the way, if a power supply is returned on again, the error code of "MAIN CPU ERROR" will be displayed. In this case, update will be possible if you insert USB memory in the USB port. In addition, only MAIN is updated even if files other than MAIN are in USB memory.

■ (This is because provision of a FLASH ROM in which a specific MAC address has been written is not possible. For details, see section "1.3 SERVICE NOTICE\_■ About the Flash ROM (IC3) in the MAIN Assy").

2

② Failure of a PANEL

1

28

When the message of "PANEL firmware update failed." is displayed or the power supply has been turned off on the way, if a power supply is returned on again, the error code of "E-7022: PANEL CPU ERROR" will be displayed.

In this case, how to the update mode to enter differs from usual. Please continue pushing a button until it turns on a power supply and the message of "Connect a USB storage device to the USB port." is displayed, pushing only a USB-STOP button.

In addition, if files other than PANEL are contained in USB memory, it will usually pass and all they will be updated.

XDJ-700

з

### 5 6.2 ABOUT THE DEVICE

5

| Device Name         | Function                           | Part No.           | Ref No.    | Ref No.   |
|---------------------|------------------------------------|--------------------|------------|-----------|
| MAIN CPU            | Main control                       | R8A77240D500BG2    | IC8        | MAIN Assy |
| FLASH               | Memory for MAIN CPU (Firmware)     | DYW**** (*NSP)     | IC13       | MAIN Assy |
| DDR2                | Memory for MAIN CPU (Work)         | M14D51216322R5BG2K | IC11, IC14 | MAIN Assy |
| DSP                 | Audio DSP                          | D810K013DZKB400    | IC301      | MAIN Assy |
| SDRAM               | Memory for DSP (Work)              | M12L2561616A-5TG2S | IC302      | MAIN Assy |
| ETHER PHY           | PHY for LINK                       | LAN8720A-CP        | IC1203     | MAIN Assy |
| AUTHENTICATION CHIP | The authentication of Apple.       | H337S3959          | IC2        | MAIN Assy |
| PANEL CPU           | Button input, LED & JOG FL control | DYW****            | IC2001     | PNLB Assy |

XDJ-700

7

6

7

Note on DYW\*\*\*\* The "\*\*\*\*" part of the part number changes each time the firmware is updated. В

8

С

D

Е

F

29

8

Two or more FLASH and SDRAM are mounted in the main unit.

Please diagnose it after confiming whether it is a device that agrees with purpose again.

# 7. DISASSEMBLY

#### A Note:

С

D

Е

F

30

1

2

Even if the unit shown in the photos and illustrations in this manual may differ from your product, the procedures described here are common.

З

4

2

#### Disassembly

#### [1] Bottom Section

- (1) Remove the 2 screws. (BBZ30P060FTB)
- (2) Remove the 4 screws.
- B (BPZ30P080FNI)

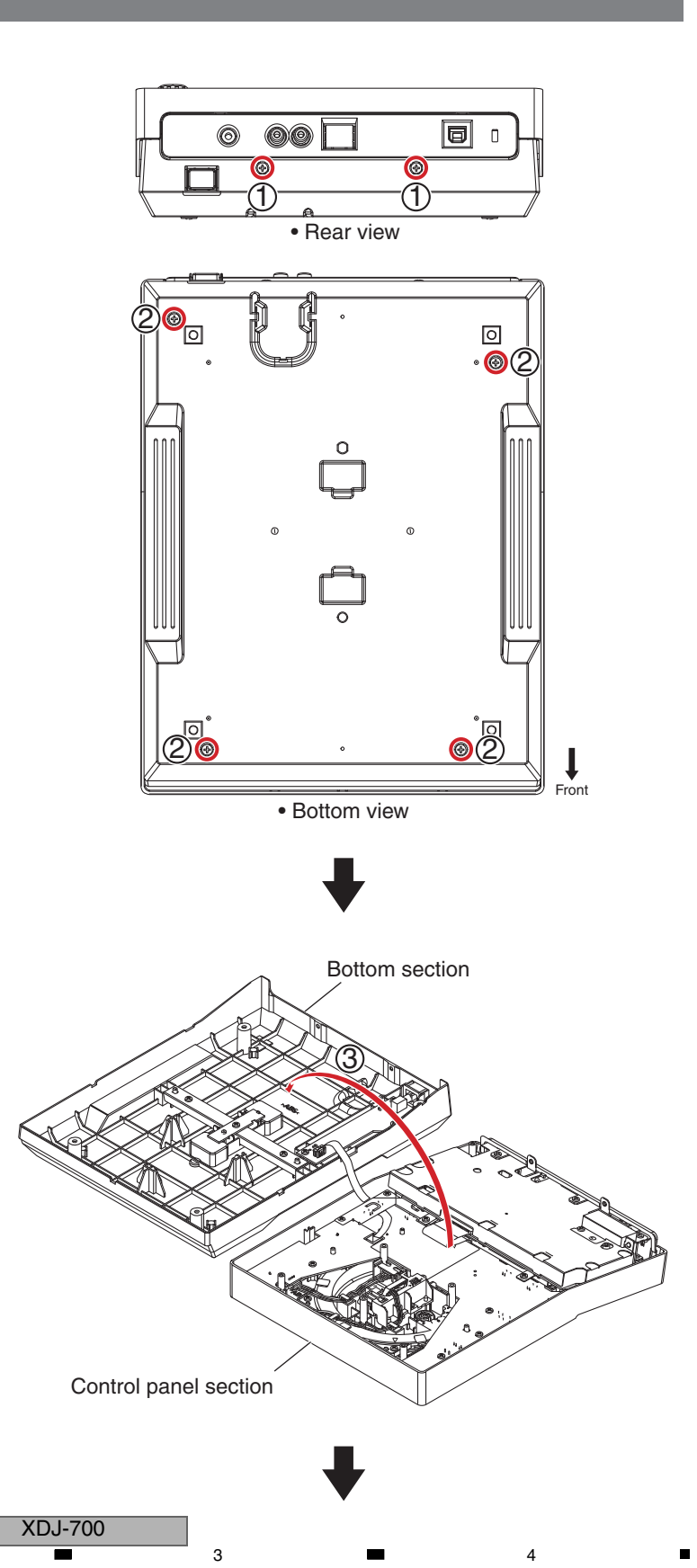

(3) Remove the Bottom section.

### [2] Display Section

5

#### [2-1] Display section

- (1) Disconnect the 1 flexible cable. (CN1103)
- (2) Remove the Display section, by removing the 6 screws.(BPZ30P080FNI)

6

Screw tightening order

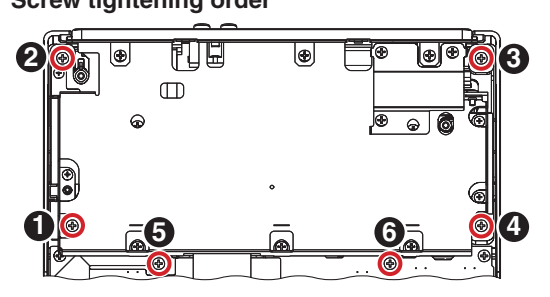

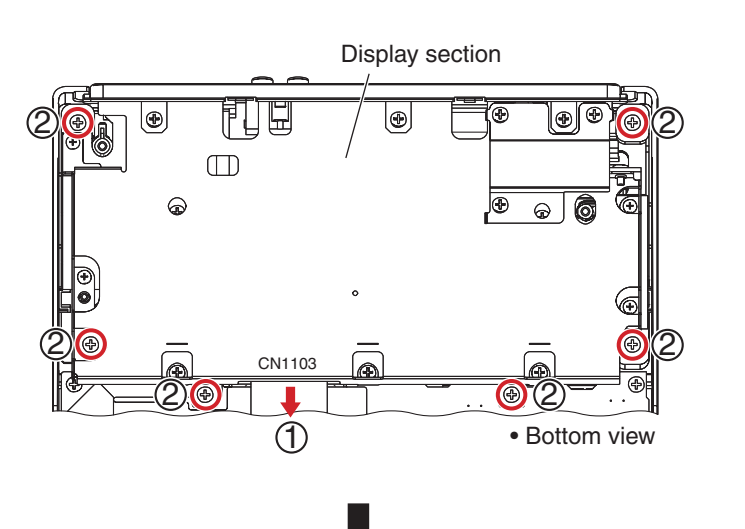

8

А

В

С

D

Е

F

31

8

7

#### [2-2] Rear panel

(1) Remove the Rear panel, by removing the 3 screws. (BBZ30P060FTB)

#### Screw tightening order

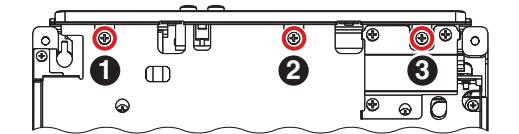

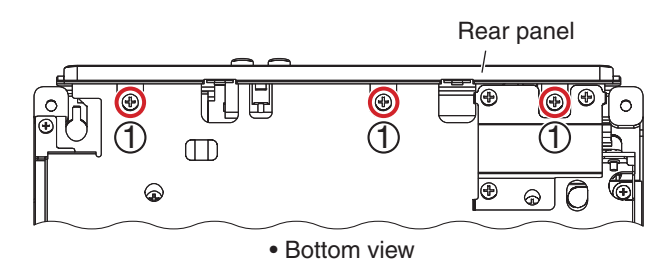

#### [2-3] USBA Assy

(1) Remove the Bridge, by removing the 3 screws. (BBZ30P060FTB)

#### Screw tightening order

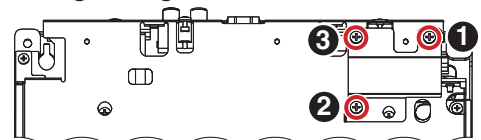

(2) Remove the 2 screws.

(BBZ30P060FTB)

(3) Remove the USBA Assy, by disconnecting the 1 BtoB connector. (CN2801)

#### Screw tightening order

5

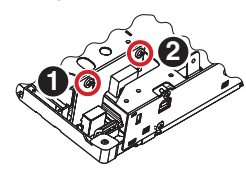

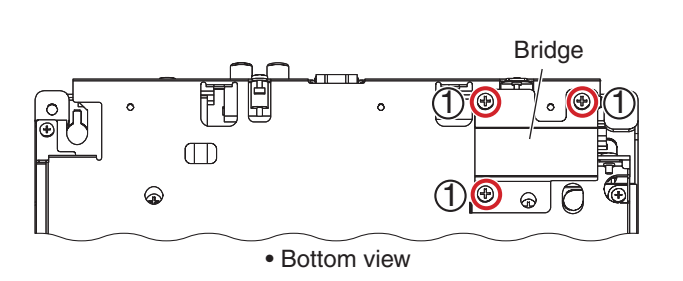

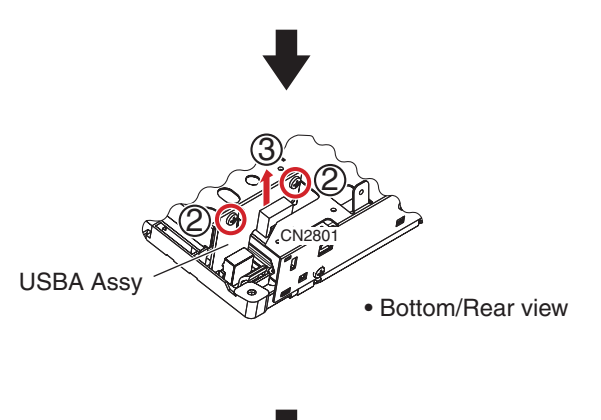

XDJ-700

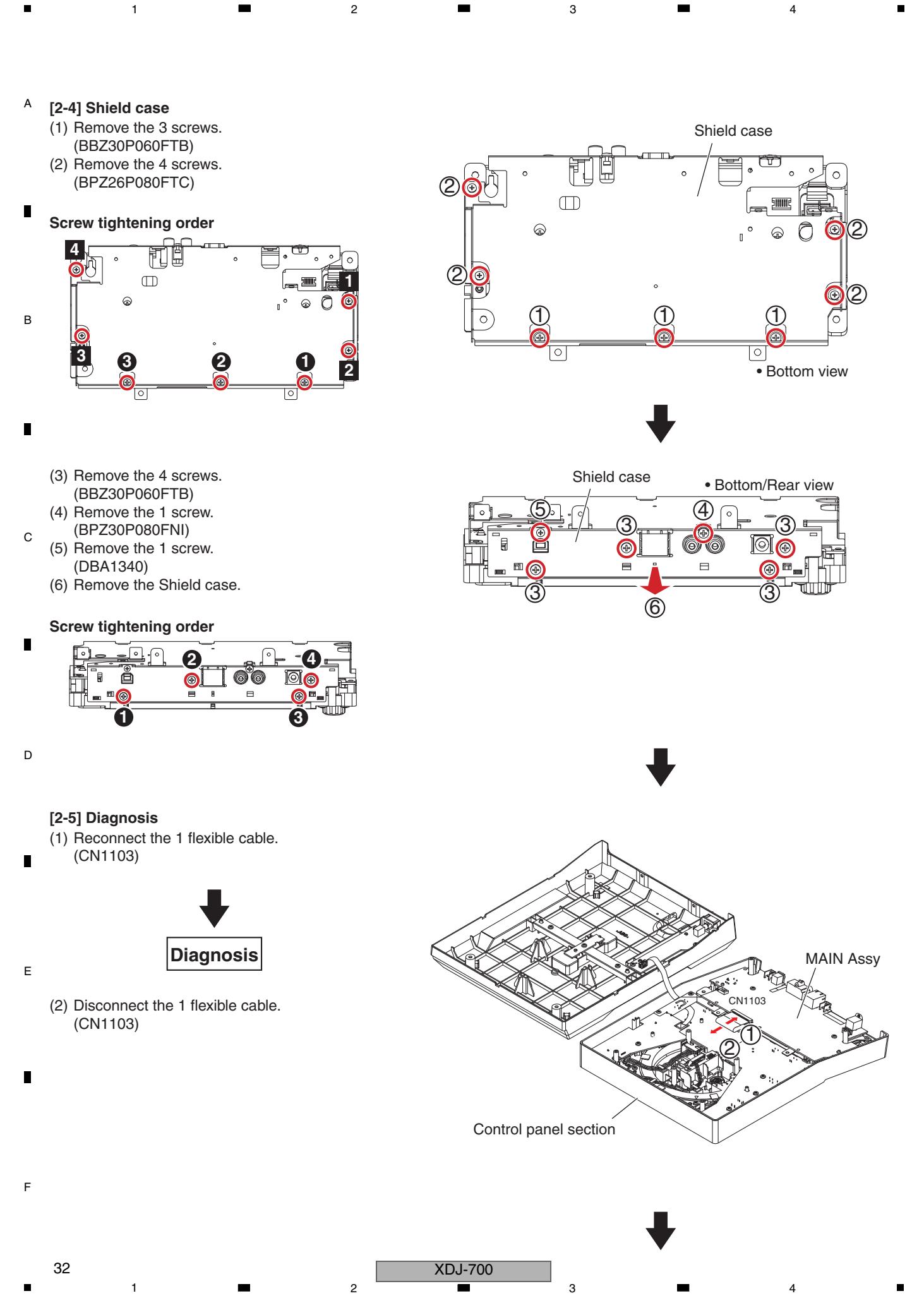

#### [2-6] MAIN Assy

1 connector.

2 screws.

(CN701, 702, 1101)

(BBZ30P060FTB)

Screw tightening order

۲

Ŏ

0

0

(1) Remove the Dial knob.

5

6

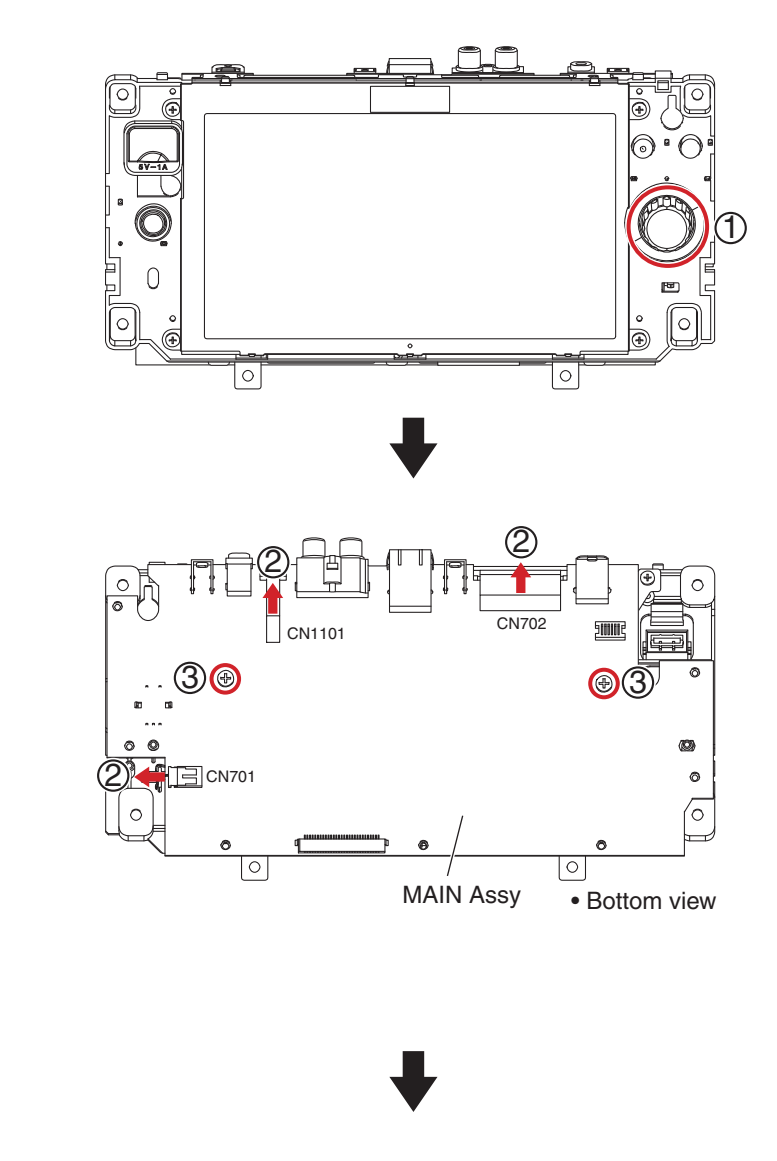

7

8

А

В

С

D

Е

F

#### [2-7] TFT LCD

(1) Remove the Stay, by removing the 4 screws. (BPZ26P080FTC)

(2) Disconnect the 2 flexible cables and the

(3) Remove the MAIN Assy, by removing the

œ

2

0

ø

6

#### Screw tightening order

5

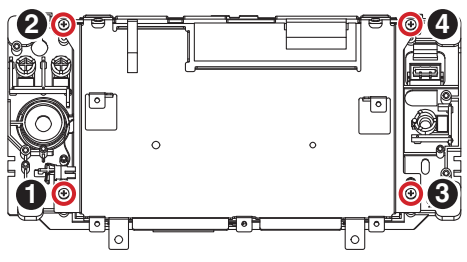

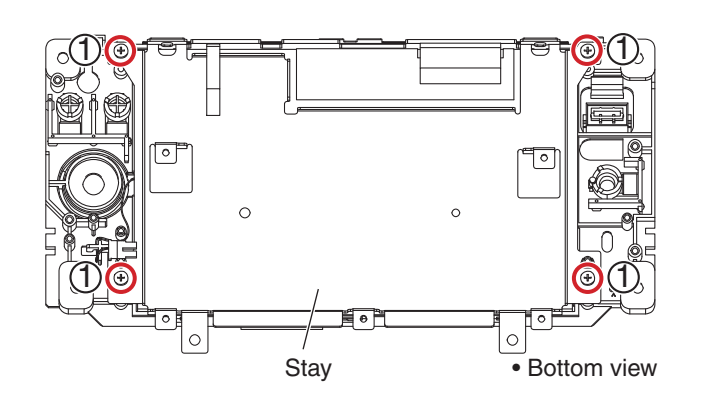

7

XDJ-700

6

33

A (2) Remove the TFT LCD.(3) Remove the Touch panel.

1

#### Jumper wire styling

В

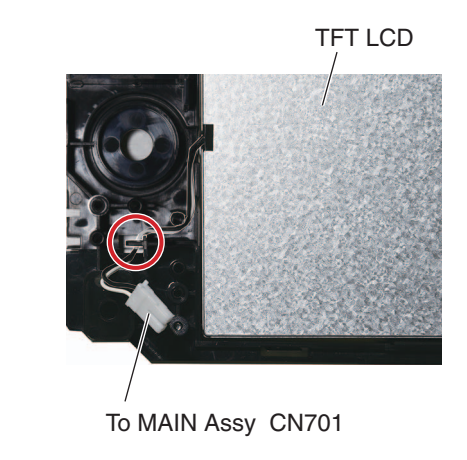

2

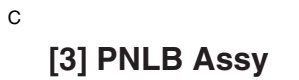

(1) Disconnect the jumper wire. (CN2701)

- •
- D

  - (2) Remove the Knob/SLD.
- Е

F

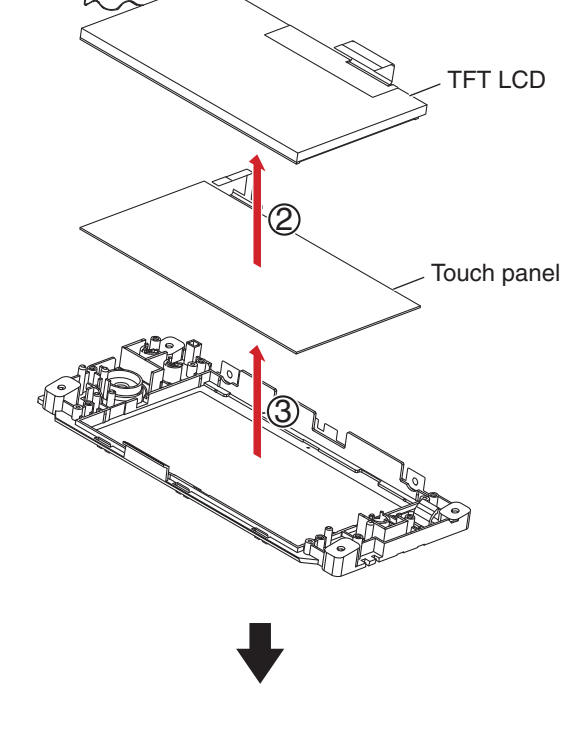

4

3

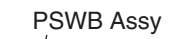

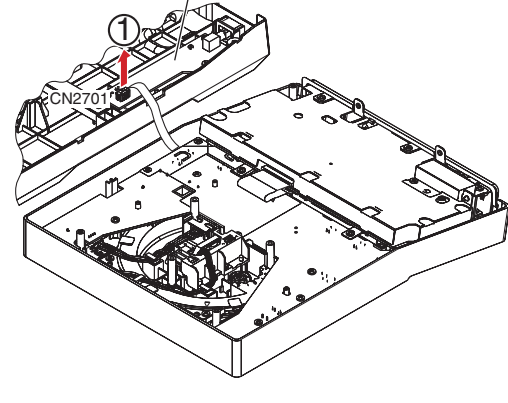

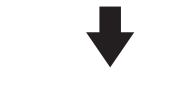

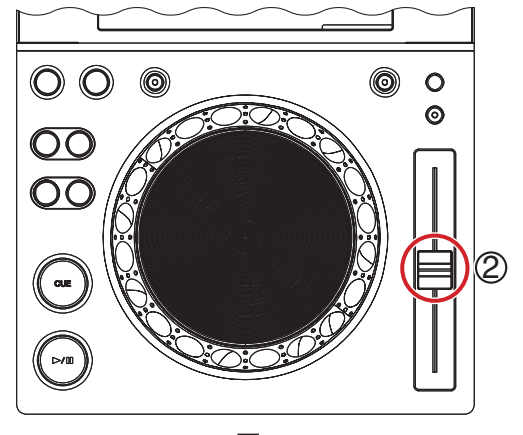

1

34

3

(3) Disconnect the 2 connectors. (CN2004, 2005)

5

(4) Remove the PNLB Assy with Sheet, by removing the 13 screws.(BPZ30P080FNI)

6

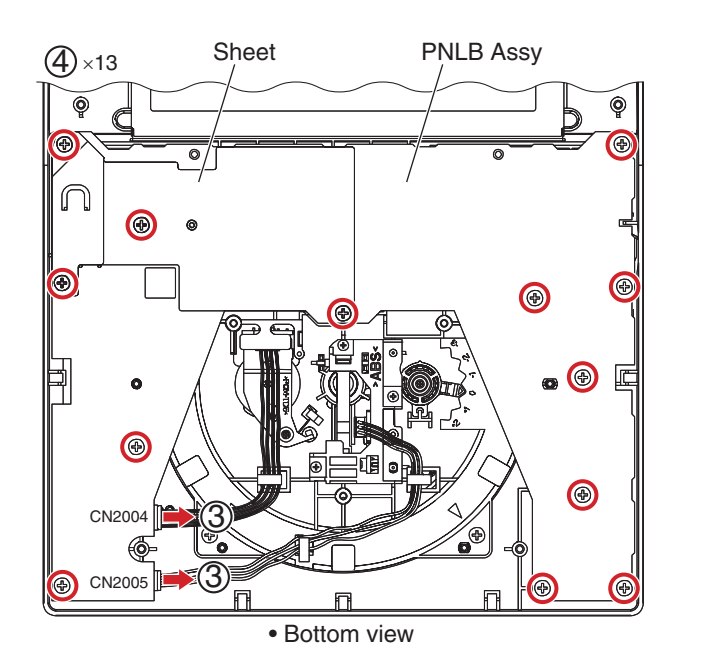

8

А

В

7

#### Screw tightening order

The other screws are random order.

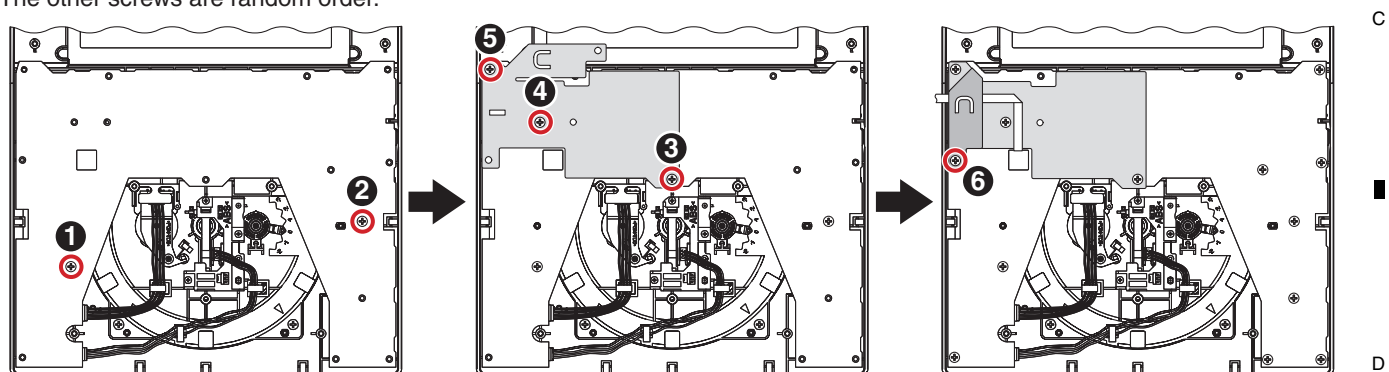

Jumper wire and Sheet styling

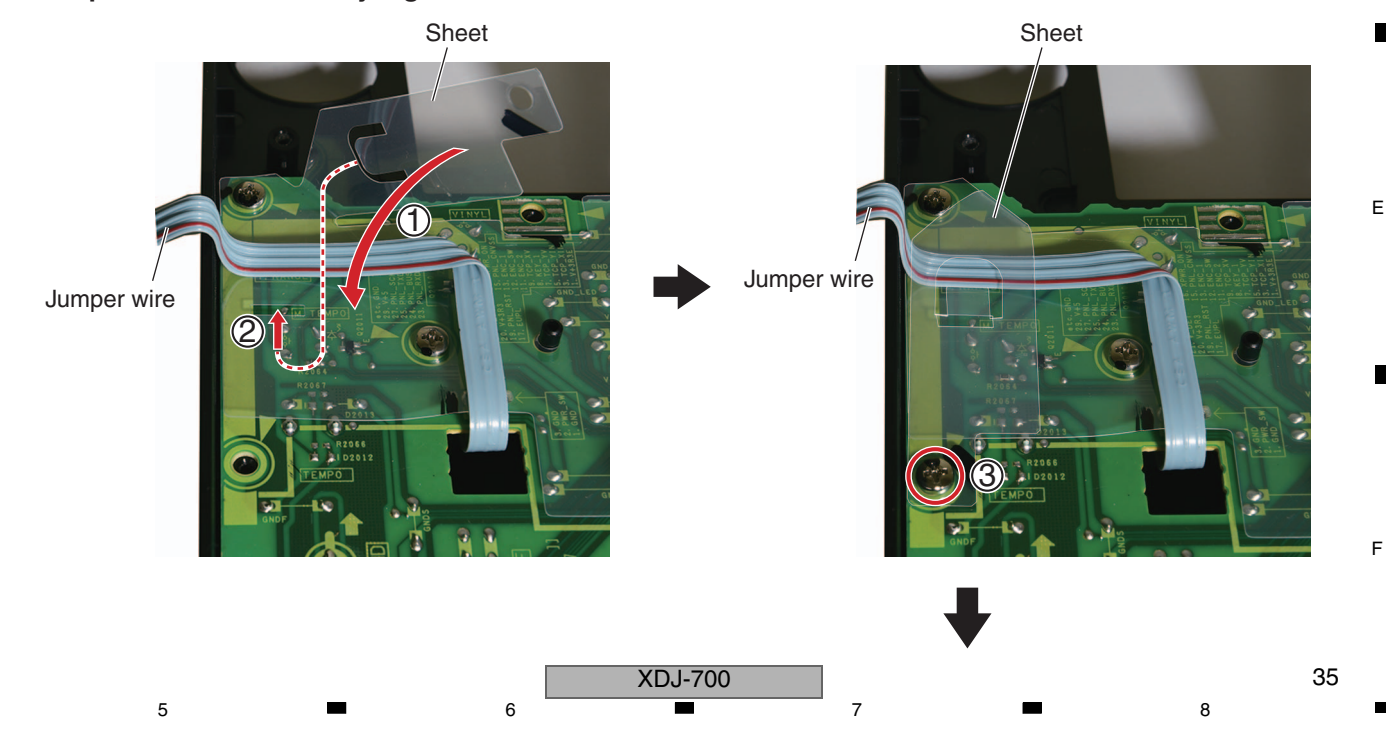

#### <sup>A</sup> [4] Jog Dial Section

1

#### [4-1] Jog Dial Section

(1) Remove the Jog dial section, by removing the 4 screws. (BPZ30P080FNI)

2

Screw tightening order

в

С

D

Е

F

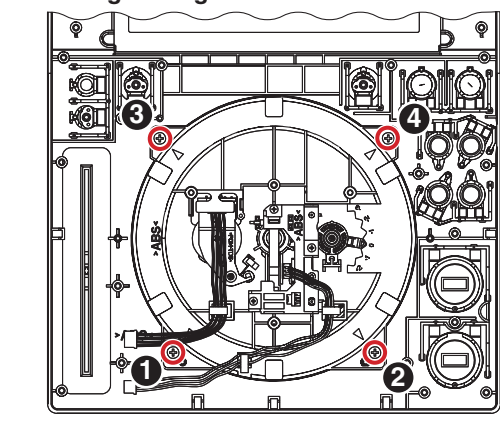

Jog dial section

0

З

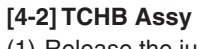

- (1) Release the jumper wire from the 2 hooks.
- (2) Remove the Lever holder with PC board, by
- removing the 3 screws. (BPZ20P060FTC)

#### Screw tightening order

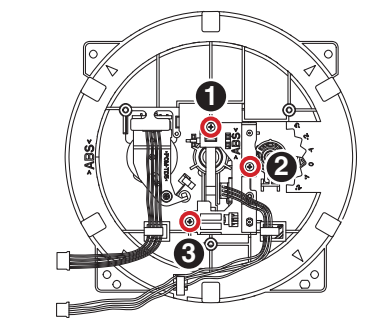

(3) Remove the TCHB Assy, by removing the 1 screw.(BPZ20P060FTC)

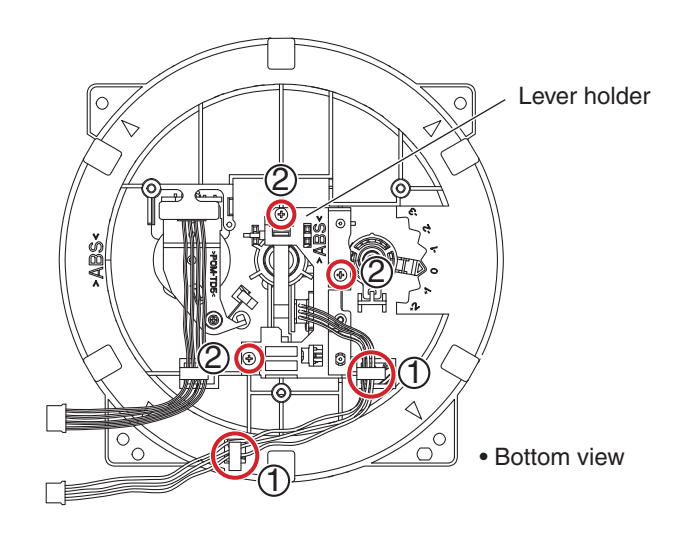

Bottom view

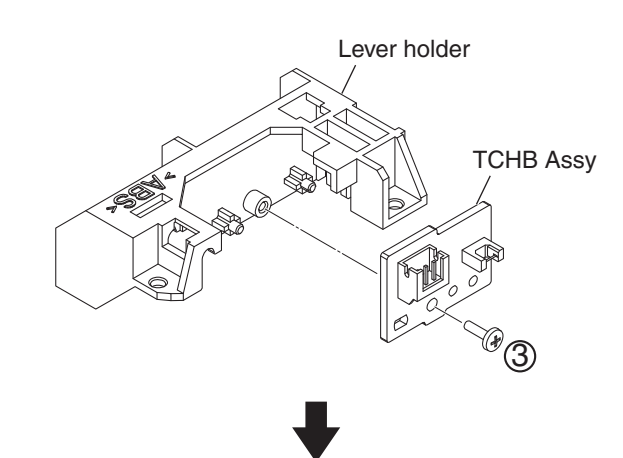

4

XDJ-700

3

2

#### [4-3] JOGB Assy

5

(1) Release the jumper wire from the 1 hook.

6

(2) Remove the Arm section with PC board, by removing the 1 screw.(DBA1265)

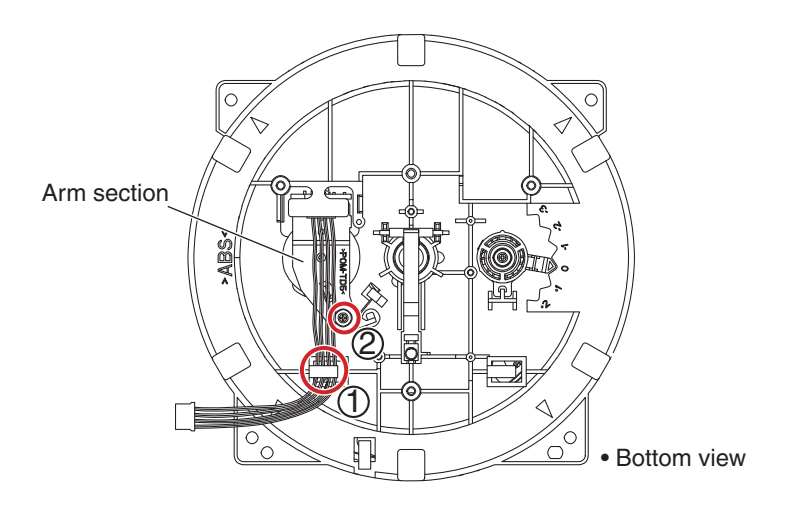

8

А

В

С

D

Е

F

37

8

7

(3) Remove the JOGB Assy, by removing the 2 screws.(BPZ20P060FTC)

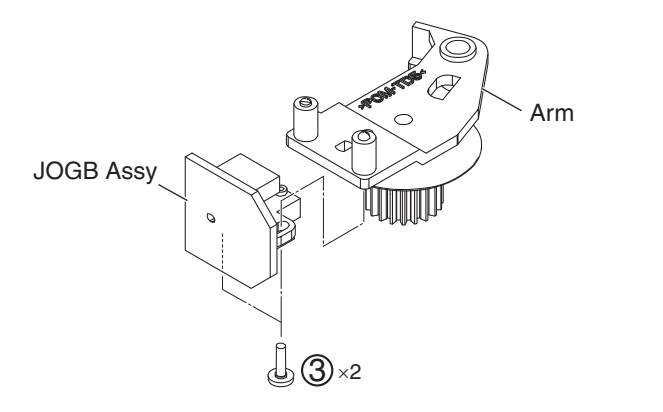

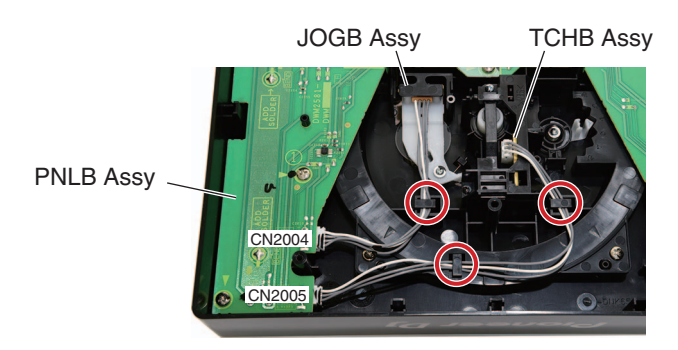

Jumper wires styling

5

# **8. EACH SETTING AND ADJUSTMENT** 8.1 NECESSARY ITEMS TO BE NOTED

A After repairing, be sure to check the version of the firmware, and if it is not the latest one, update to the latest version. Perform the each item when the following parts are replaced.

|   | • MAIN Assy                     | <ul> <li>Confirmation of the version of the firmware</li> <li>Updating to the latest version of the firmware</li> <li>Writing the serial number of the unit.</li> <li>Confirmation of the touch display operation*</li> <li>Restoring the data of user-settable items (if possible)</li> </ul> |
|---|---------------------------------|----------------------------------------------------------------------------------------------------|
|   | • PNLB Assy (PANEL CPU: IC2001) | <ul> <li>Confirmation of the version of the firmware</li> <li>Updating to the latest version of the firmware</li> </ul>                                                                                                    |
| В | Jog dial section component      | • JOG DIAL ROTATION LOAD ADJUSTMENT                                                                                                    |
|   | • Touch panel                   | <ul> <li>Confirmation of the touch display operation*</li> </ul>                                                                                                    |
|   |                                 |                                                                                                    |

\*: For confirmation of the touch display operation, refer to "Confirmation of the Touch display operation" in "[1] Confirmation of the button input and an indication function" of "6.1 SERVICE MODE."

### 8.2 FIRMWARE UPDATE / RECOVERY

<sup>C</sup> For details on updating of firmware and recovery of the main unit, see [6] UPDATING OF FIRMWARE in "6.1 SERVICE MODE."

### 8.3 WRITING THE SERIAL NUMBER OF THE UNIT

Writing the serial number can be performed from a PC that is connected with this unit via a USB B cable.

#### Preparations

- ① Download the software for writing the serial number (GGS1177) from Niis.
- 2 Unzip GGS1177 then store the two unzipped files (mmpforseigi.exe and hidcom.dll) in the PC.
- Create a new folder at a place of your preference, such as the desktop, to store those files.

#### Procedure

D

Е

- (1) Connect the unit with a PC via a USB B cable.
- 2 Start the writing software, by double-clicking on mmpforseigi.exe.
- ③ Enter a "\$CDJ" command then click on OK.
- 🛃 mmpforseigi

(5) Enter an "xSN" ("x" denotes a 12-digit serial number printed on the label) command then click on OK.

|                | OK<br>キャンセル |
|----------------|-------------|
| 123456789012SN |             |
| R              |             |
|                |             |
|                |             |
|                |             |

⑥ Enter a "?N" command then click on OK to check the serial number.

| ?N           |  |
|--------------|--|
| 123456789012 |  |
|              |  |
|              |  |

4

④ Enter a "1MC" command then click on OK.

|       | OK<br>4+22 |
|-------|------------|
| [1MC] |            |
| R     |            |
|       |            |
|       |            |

XDJ-700

2

```
3
```

# **8.4 JOG DIAL ROTATION LOAD ADJUSTMENT**

#### JOG Check Mode : ON

• It is the mode which judges the load (light/-- heavy) numerically when rotating the Jog dial.

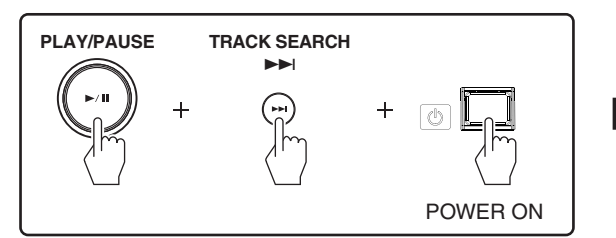

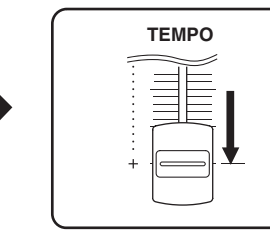

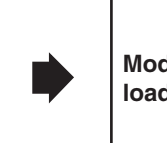

Mode for checking the load on the Jog dial

A

В

С

D

F

#### JOG Check Mode : CANCEL

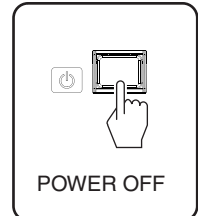

#### Adjustment

The adjustment value of Cam plate should be adjusted to "0". (See Fig. 1)

#### Inspection

① Rotate the Jog dial more than 5 times before inspection. The inspection shall be done after running-in rotation.

- ② Enters the mode for checking the load of Jog dial ⇒ Turn on the power while pushing the "PLAY/PAUSE (►/II) " and "TRACK SEARCH (►►I)" buttons. Next, move the "TEMPO slider" to the [+] (forward) side maximumly.
- ③ Rotate the Jog dial at high speedy. The direction of the rotation is clockwise.
- (4) "TOP SPEED" and "TIME (msec)" are displayed in LCD display. (See Fig. 2) The time of the rotation speed decreasing from X3 to X1.5 ("Rotation decreasing time") is measured only when the "Top speed" is X7 or more. Confirm the average of 5 times of "Rotation decreasing time" is in spec. SPEC : 100 ± 15 (msec)
- (5) If "Rotation decreasing time" is not in spec, change the adjustment value of Cam plate. And do above-mentioned inspection (2), (3) and (4) again.

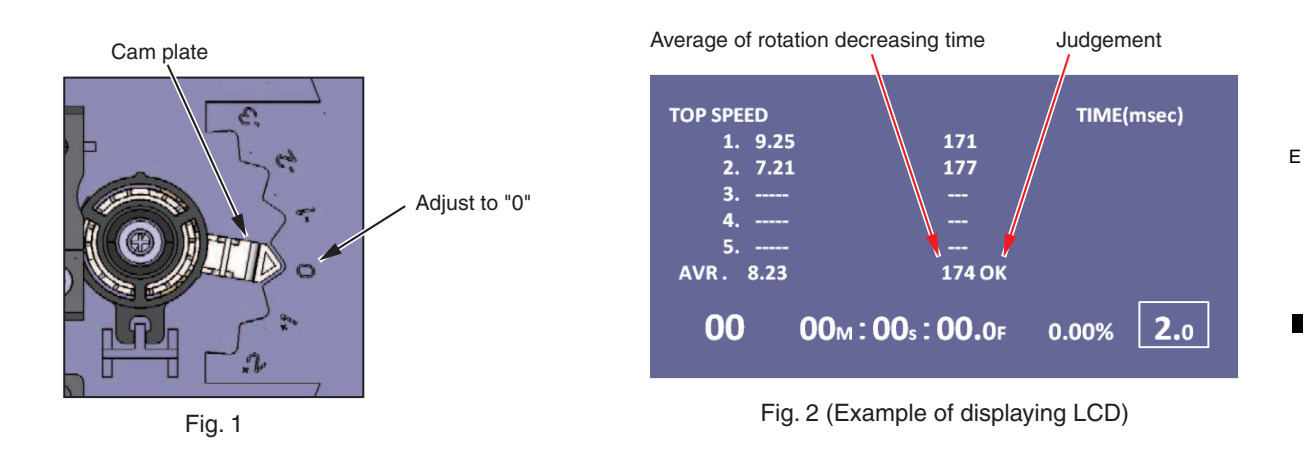

#### [Load adjustment method]

- When smaller than 85 msec.  $\Rightarrow$  Adjust the Cam plate to minus"-" side. (To decrease the load)
- When bigger than 115 msec. ⇒ Adjust the Cam plate to plus"+" side. (To increase the load)

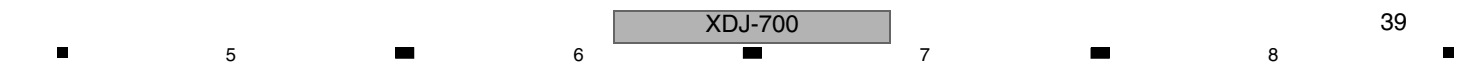

# 8.5 ITEMS FOR WHITCH USERS SETTING IS AVAILABLE

A This unit is provided with user-settable items, as shown below.

Although no serious operational problems occur even if data for such user-settable items are cleared during repair, it is recommended that you back up those settings before starting repair.

For backup of the user settings, use a USB memory device.

If the corresponding part or board Assy is replaced for repair, restore the backed-up user settings.

(For details, see "■ How to Back Up and Restore the Settings.")

If backup of user settings is not possible, when returning the repaired product be sure to tell the customer that the Utility settings have been cleared and will have to be reset, as required.

|   | Item for Which User's<br>Setting is Available | Setting Value<br>(The factory default settings are indicated in bold.)                  | Part No.            | Content to be<br>Stored |
|---|-----------------------------------------------|-----------------------------------------------------------------------------------------|---------------------|-------------------------|
|   | PLAY MODE                                     | CONTINUE/SINGLE                                                                         |                     | UTILITY setting         |
| В | LOAD LOCK                                     | LOCK/ <b>UNLOCK</b>                                                                     |                     |                         |
|   | AUTO CUE LEVEL                                | -36 dB / -42 dB / 48 dB / -54 dB /<br>-60 dB / -66 dB / -72 dB / -78 dB / <b>MEMORY</b> |                     |                         |
|   | SLIP FLASHING                                 | ON/OFF                                                                                  | IC13<br>(MAIN Assy) |                         |
| _ | ON AIR DISPLAY                                | ON/OFF                                                                                  |                     |                         |
| • | LANGUAGE                                      | Destination                                                                             |                     |                         |
|   | HISTORY NAME                                  | _                                                                                       |                     |                         |
|   | PLAYER No.                                    | <b>AUTO</b> , 1 - 4                                                                     |                     |                         |
|   | LINK STATUS                                   | _                                                                                       |                     |                         |
| С | MIDI CHANNEL                                  | <b>1</b> - 16                                                                           |                     |                         |
| U | AUTO STANDBY                                  | ON/OFF                                                                                  |                     |                         |
|   | LCD BRIGHTNESS                                | 1 - <b>3</b> - 5                                                                        |                     |                         |
|   | TOUCH DISPLAY CALIBRATION                     | _                                                                                       |                     |                         |
|   | SCREEN SAVER                                  | ON/OFF                                                                                  |                     |                         |
|   | DUPLICATION                                   | <b>DEFAULT</b> , ALL, PLAYER1 - 4                                                       |                     |                         |
|   | TIME MODE                                     | TIME/REMAIN                                                                             |                     |                         |
|   | AUTO CUE ON/ <b>OFF</b>                       |                                                                                         |                     |                         |
|   | JOG MODE                                      | CDJ/VINYL                                                                               | 1010                |                         |
|   | TEMPO RANGE                                   | ±6 , <b>±10</b> , ±16 , WIDE                                                            | (MAIN Assy)         | Statuses of keys        |
| D | MASTER TEMPO                                  | ON/ <b>OFF</b>                                                                          |                     |                         |
|   | QUANTIZE                                      | ON/OFF                                                                                  |                     |                         |
|   | BEAT SYNC                                     |                                                                                         |                     |                         |

#### How to Back Up and Restore the Settings

You can store the UTILITY and other settings in a USB memory device then retrieve the stored settings later. How to store and retrieve data is described below. (For details, refer to "Changing the Settings" in the operating instructions.)

XDJ-700

3

4

#### Backup (Storing the Settings)

- E 1. Connect the USB device onto which you want to store the settings.
  - 2. Touch [USB].
  - 3. Touch [MENU (UTILITY)].
  - 4. Use the rotary selector to select and enter [SAVE] at [MY SETTINGS].

#### Restore (Retrieving the stored settings)

- 1. Sets the USB device for calling out the setting details.
  - 2. Touch [USB].
  - 3. Touch [MENU (UTILITY)].

1

4. Use the rotary selector to select and enter [LOAD] at [MY SETTINGS].

2

40

F

# 9. EXPLODED VIEWS AND PARTS LIST

NOTES: • Parts marked by "NSP" are generally unavailable because they are not in our Master Spare Parts List.

• The  $\triangle$  mark found on some component parts indicates the importance of the safety factor of the part. Therefore, when replacing, be sure to use parts of identical designation. 8

А

F

41

8

- Screws adjacent to ▼ mark on product are used for disassembly.
- For the applying amount of lubricants or glue, follow the instructions in this manual. (In the case of no amount instructions, apply as you think it appropriate.)

### 9.1 PACKING SECTION

5

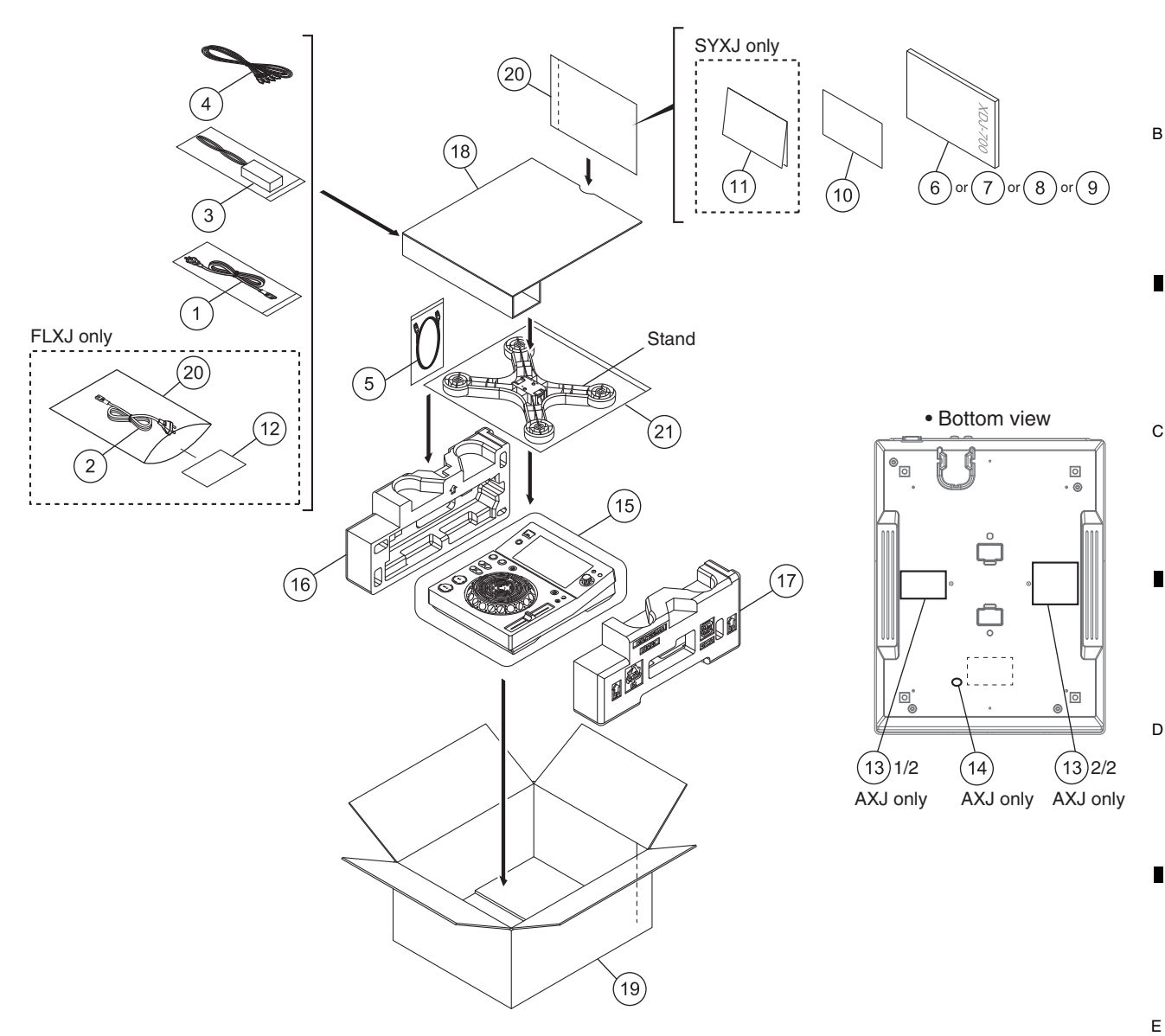

|   | (1) PAG     | CK         |                                               | 2 S LIST               |      |            | 3 🗖                    | 4                      |
|---|-------------|------------|-----------------------------------------------|------------------------|------|------------|------------------------|------------------------|
|   | Mark No     | ) <u>.</u> | <b>Description</b>                            | Part No.               | Mark | <u>No.</u> | Description            | Part No.               |
|   | $\triangle$ | 1          | Power Cord                                    | See Contrast table (2) |      | 9          | Operating Instructions | See Contrast table (2) |
| А | $\triangle$ | 2          | Power Cord                                    | See Contrast table (2) |      |            | (Quick Start Guide)    |                        |
|   | $\triangle$ | 3          | AC Adapter                                    | DWR1546                | NSP  | 10         | Leaflet                | See Contrast table (2) |
|   |             | 4          | Audio Cable                                   | XDE3045                | NSP  | 11         | Warranty               | See Contrast table (2) |
|   |             | 5          | LAN Cable                                     | DDE1141                |      | 12         | Caution Card SB        | See Contrast table (2) |
|   |             | 6          | Operating Instructions                        | See Contrast table (2) | NSP  | 13         | Name Label             | See Contrast table (2) |
| - |             |            | (Quick Start Guide)                           |                        | NSP  | 14         | CCC S & E Label        | See Contrast table (2) |
|   |             | 7          | Operating Instructions                        | See Contrast table (2) |      | 15         | Packing Sheet          | AHG7053                |
|   |             |            | (Quick Start Guide)                           |                        |      | 16         | Packing Pad            | DHA1933                |
|   |             | 8          | Operating Instructions<br>(Quick Start Guide) | See Contrast table (2) |      | 17         | Packing Pad            | DHA1934                |
| В |             |            | (daion olar olardo)                           |                        |      | 18         | Partition              | DHC1087                |
|   |             |            |                                               |                        |      | 19         | Packing Case           | See Contrast table (2) |
|   |             |            |                                               |                        | NSP  | 20         | Polyethylene Bag       | AHG7117                |
|   |             |            |                                               |                        | NSP  | 21         | Poly Bag               | DHL1198                |

(2) CONTRAST TABLE XDJ-700/UXJCB, SYXJ, FLXJ and AXJ are constructed the same except for the following:

| С | Mark        | No. | Symbol and Description                                   | XDJ-700<br>/UXJCB | XDJ-700<br>/SYXJ | XDJ-700<br>/FLXJ | XDJ-700<br>/AXJ |
|---|-------------|-----|----------------------------------------------------------|-------------------|------------------|------------------|-----------------|
|   | $\triangle$ | 1   | Power Cord                                               | XDG3052           | ADG1154          | ADG1154          | ADG7079         |
|   | $\triangle$ | 2   | Power Cord                                               | Not used          | Not used         | ADG7097          | Not used        |
|   |             | 6   | Operating Instructions (Quick Start Guide)(En)           | DRH1313           | Not used         | Not used         | Not used        |
| _ |             | 7   | Operating Instructions (Quick Start Guide)               | Not used          | DRH1314          | Not used         | Not used        |
|   |             |     | (En, Fr, De, It, NI, Es, Pt,Ru)                          |                   |                  |                  |                 |
|   |             | 8   | Operating Instructions (Quick Start Guide)(En, Es, Zhtw) | Not used          | Not used         | DRH1315          | Not used        |
|   |             |     |                                                          |                   |                  |                  |                 |
|   |             | 9   | Operating Instructions (Quick Start Guide)(Zhcn)         | Not used          | Not used         | Not used         | DRH1316         |
|   | NSP         | 10  | Leaflet                                                  | DRH1275           | DRH1275          | DRH1275          | DRH1274         |
|   | NSP         | 11  | Warranty                                                 | Not used          | ARY7158          | Not used         | Not used        |
| D |             | 12  | Caution Card SB                                          | Not used          | Not used         | ARM7064          | Not used        |
|   | NSP         | 13  | Name Label                                               | Not used          | Not used         | Not used         | DAL1290         |
|   |             |     |                                                          |                   |                  |                  |                 |
|   | NSP         | 14  | CCC S & E Label                                          | Not used          | Not used         | Not used         | DRW2310         |
|   |             | 19  | Packing Case                                             | DHG3431           | DHG3430          | DHG3432          | DHG3434         |

Е

F

42

1

3

4

# 9.2 EXTERIOR SECTION

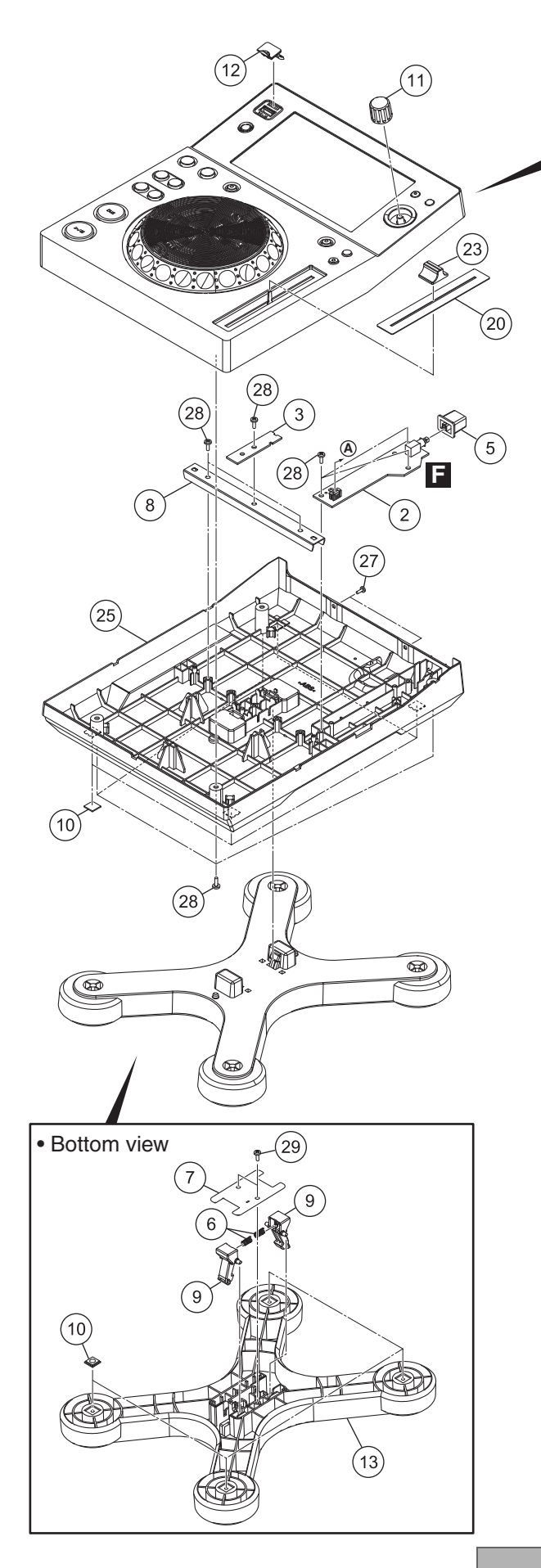

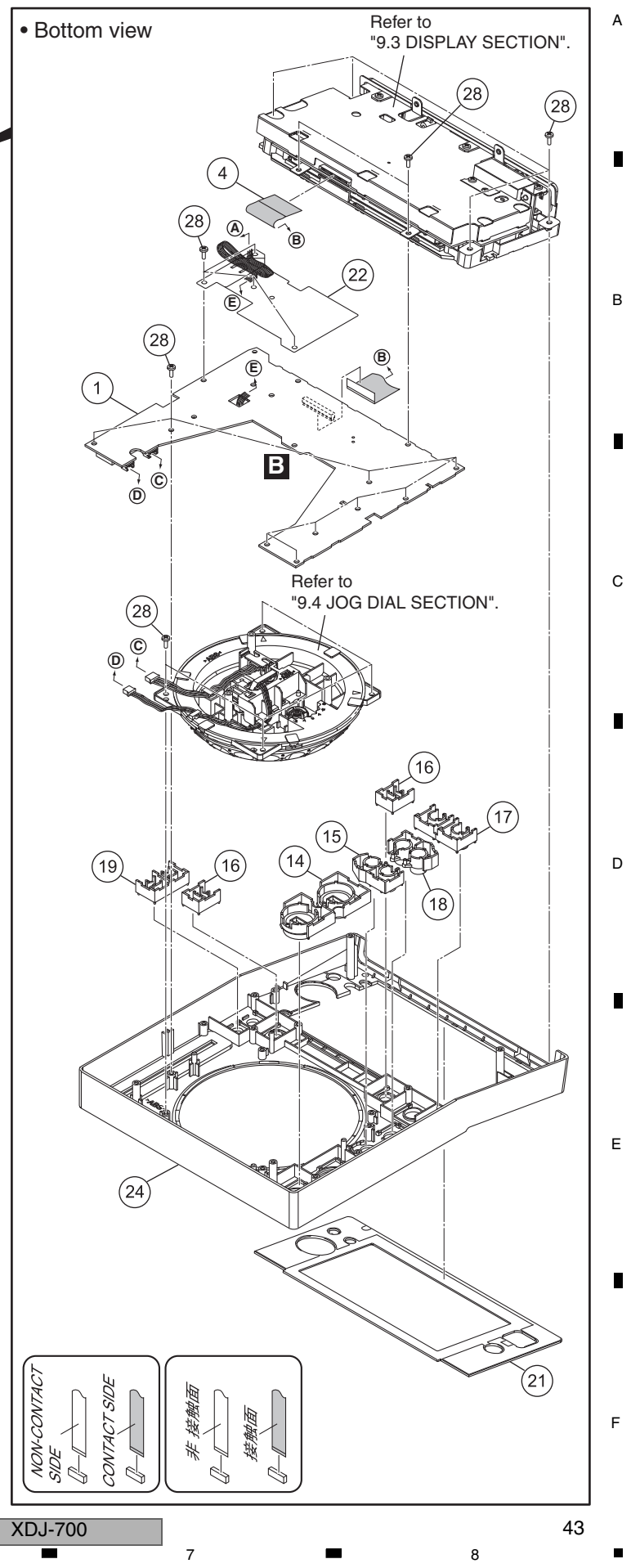

#### 

Е

F

|   | <u>Mark No.</u> | Description    | Part No.     |
|---|-----------------|----------------|--------------|
|   | 1               | PNLB Assy      | DWX3745      |
| A | 2               | PSWB Assy      | DWX3748      |
|   | 3               | TXLB Assy      | DWX3750      |
|   | 4               | FFC            | DDD1725      |
|   | 5               | Power Knob     | DAC2306      |
|   |                 |                |              |
|   | 6               | Coil Spring    | DBH1811      |
|   | 7               | Cover          | DEC3623      |
|   | 8               | Stay           | DNF1970      |
|   | 9               | Hook           | DNK6529      |
|   | 10              | Rubber Foot    | VEB1349      |
| в | 11              | Dial Knob      |              |
|   | 10              | Cover/USB      | DNK6041      |
|   | 12              |                | DNK6526      |
|   | 1/              | Play Button    | DAC2682      |
|   | 14              | Button/SBC     | DAC2002      |
|   | 15              | Bullon/Shio    | DACCOLO      |
| _ | 16              | Button/REL     | DAC3030      |
|   | 17              | Button/LOP     | DAC3074      |
|   | 18              | Button/TSR     | DAC3076      |
|   | 19              | Button         | DAC3146      |
| с | 20              | Slide Sheet 1C | DAH2404      |
|   | 01              | Danal          | DALIZOFC     |
|   | 21              | Shoot          |              |
|   | 22              |                | DEC3024      |
|   | A 04            | Cantral Danal  | DNK5981      |
|   | ∴ 24            | Control Panel  | DNK6527      |
| _ | ∕!∖ 25          | Chassis        | DINK6521     |
|   | 26              |                |              |
|   | 27              | Screw          | BBZ30P060FTB |
|   | 28              | Screw          | BPZ30P080FNI |
| D | 29              | Screw          | BPZ30P080FTB |

# 9.3 DISPLAY SECTION

А

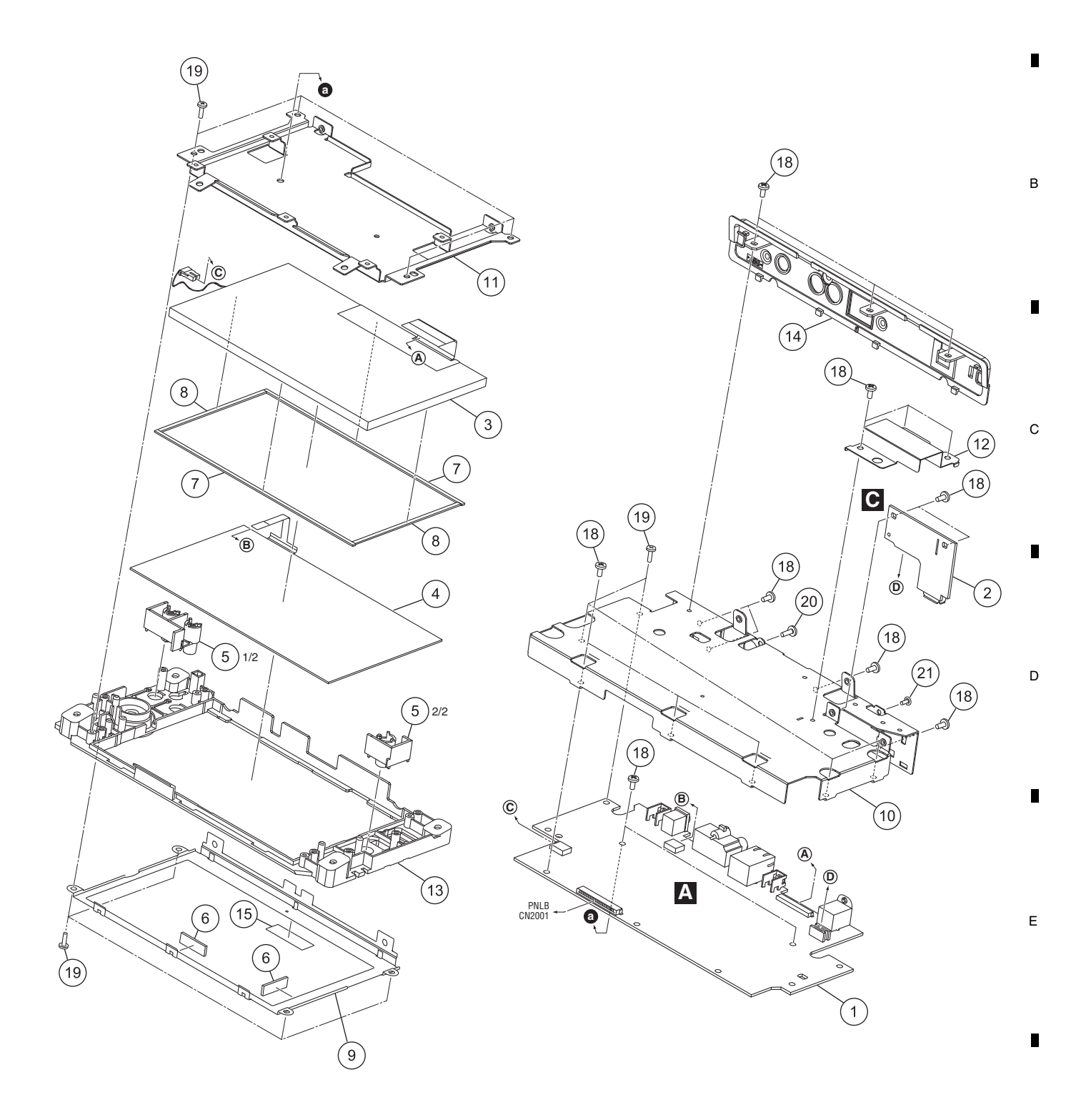

XDJ-700

F

#### 1 DISPLAY SECTION PARTS LIST

D

Е

F

.

46

1

|   | Mark No. | Description  | Part No.     |
|---|----------|--------------|--------------|
|   | 1        | MAIN Assy    | DWX3744      |
| А | 2        | USBA Assy    | DWX3749      |
|   | 3        | TFT LCD      | CWX4352      |
|   | 4        | Touch Panel  | DSX1130      |
|   | 5        | Button       | DAC3145      |
|   | 6        | Packing/LCD  | DEC3565      |
| _ | 7        | Packing/L    | DEC3568      |
|   | 8        | Packing/S    | DEC3569      |
|   | 9        | Bracket      | DNH3234      |
|   | 10       | Shield Case  | DNH3235      |
| в | 11       | Stav         | DNH3236      |
|   | 12       | Bridge       | DNH3242      |
|   | 13       | Base         | DNK6525      |
|   | 14       | Rear Panel   | DNK6528      |
|   | 15       | Таре         | DEC3655      |
|   |          |              |              |
|   | 16       |              |              |
|   | 17       |              |              |
|   | 18       | Screw        | BBZ30P060FTB |
|   | 19       | Screw        | BPZ26P080FTC |
| С | 20       | Screw        | BPZ30P080FNI |
|   | 21       | Screw (M3*5) | DBA1340      |

2

3

4

2

3

4

\_

### 9.4 JOG DIAL SECTION

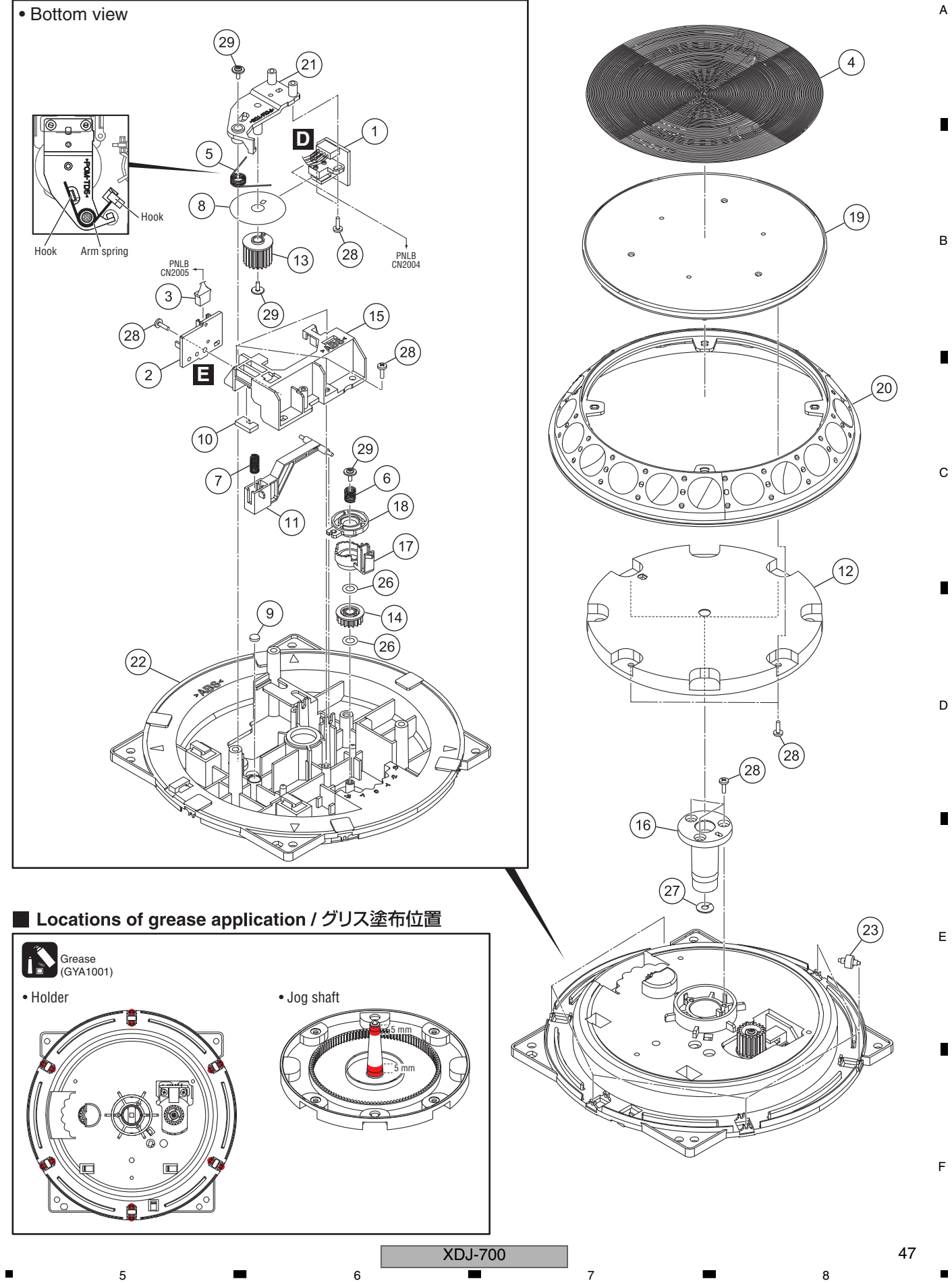

# JOG DIAL SECTION PARTS LIST

Е

F

|   | <u>Mark No.</u> | Description                    | Part No.     |
|---|-----------------|--------------------------------|--------------|
|   | 1               | JOGB Assy                      | DWX3746      |
| А | 2               | TCHB Assy                      | DWX3747      |
|   | 3               | Connector Assy                 | PF03PP-B17   |
|   | 4               | Plate                          | DAH3058      |
|   | 5               | Arm Spring                     | DBH1612      |
| _ | 6               | Load Spring                    |              |
|   | 7               | Loau Spring                    |              |
|   | /<br>0          | Eever Spring<br>Encordor Plato |              |
|   | 0               | Lever Cushion (A)              | DEC2009      |
|   | 9<br>10         | Cushion                        | DEC3654      |
|   | 10              | Cushion                        | DE03034      |
| В | 11              | Jog Lever                      | DNK4763      |
|   | 12              | Jog Shaft                      | DNK4934      |
|   | 13              | Encorder Gear                  | DNK4937      |
|   | 14              | Load Gear                      | DNK5178      |
|   | 15              | Lever Holder                   | DNK5206      |
|   |                 |                                |              |
|   | 16              | Shaft Holder                   | DNK5514      |
|   | 17              | Cam Plate                      | DNK5546      |
|   | 18              | Push Plate                     | DNK5547      |
|   | 19              | Jog Dial A                     | DNK5574      |
| С | 20              | Jog Dial                       | DNK6522      |
|   |                 |                                |              |
|   | 21              | Arm                            | DNK6523      |
|   | 22              | Holder                         | DNK6524      |
|   | 23              | Roller A Assy                  | DXB1825      |
|   | 24              |                                |              |
| - | 25              |                                |              |
|   | 26              | Washer                         | WA41D070D025 |
|   | 27              | Washer                         | WT32D080D050 |
|   | 28              | Screw                          | BPZ20P060FTC |
| D | 29              | Screw (FE)                     | DBA1265      |

XDJ-700